## OBD2 - Shop.eu

Benutzerhandbuch

# **WBH-Diag**

Softwareversion: 1.40 Handbuchversion: 1.06 Mai 2011

Florian Schäffer http://www.blafusel.de http://www.obd2-shop.eu

| 1 | EINFÜH                                                                              | IRUNG                                                                                                    | 3        |
|---|-------------------------------------------------------------------------------------|----------------------------------------------------------------------------------------------------|----------|
| 2 | 1.1<br>1.2<br>1.3<br>1.4<br>1.5<br><b>INSTAL</b><br>2.1                             | Wichtige Hinweise<br>Lizenz<br>Einsatzgebiet<br>Hardwarevoraussetzungen<br>Weiterführende Informationsangebote/Hilfen<br>LATION UND PROGRAMMSTART<br>Installation |          |
|   | 2.2                                                                                 | Programmstart                                                                                                    | b        |
| 3 | HAUPT                                                                               | BEREICH                                                                                                    | 5        |
|   | 3.1<br>3.2                                                                          | Hinweis<br>Grundeinstellungen/Oberfläche                                                                                                    | 5<br>5   |
| 4 | STEUEF                                                                              | RGERÄTESUCHE                                                                                                    | 8        |
|   | 4.1<br>4.2                                                                          | Funktion<br>AutoScan.ini                                                                                                    | 8<br>9   |
| 5 | STEUER                                                                              | RGERÄT PRÜFEN                                                                                                    | 9        |
|   | 5.1<br>5.2<br>5.3<br>5.4<br>5.5<br>5.6<br>5.7<br>5.8<br>5.9<br>5.10<br>5.12<br>5.13 | <ul> <li>Funktion</li></ul>                                                                                                    |          |
| 6 | LABELF                                                                              | ILES                                                                                                    | 29       |
|   | 6.1<br>6.2                                                                          | Funktion<br>Dateiinhalt                                                                                                    | 29<br>30 |
|   | 6.3                                                                                 | Wie erstelle ich eigene Labelfiles?                                                                                                    | 30       |
| 7 | Konfig                                                                              | GURATIONSEINSTELLUNGEN                                                                                                    | 31       |
|   | 7.1<br>7.2                                                                          | wbh-diag.ini<br>Debugfunktion                                                                                                    | 31       |

## 1 Einführung

## 1.1 Wichtige Hinweise

Es wird keine Funktionsgarantie für die Software übernommen. Es wird keine Haftung für fehlerhafte Funktionen und deren Folgen (beispielsweise an Hard- und Software oder am Fahrzeug) übernommen.

Achten Sie auf Ihre Sicherheit und die anderer Verkehrsteilnehmer! Hantieren Sie nicht mit der Software herum, während Sie fahren.

Manipulationen an Steuergeräten im Fahrzeug können irreversible Schäden hervorrufen und die Verkehrssicherheit beeinträchtigen. Führen Sie nur Funktionen aus, bei denen Sie sich über die Wirkung im klaren sind.

Konsultieren Sie immer das Original Reparaturhandbuch des Herstellers zur Interpretation von Fehlermeldungen und um erlaubte Änderungsparameter in Erfahrung zu bringen.

Die Informationen im vorliegenden Handbuch werden ohne Rücksicht auf einen eventuellen Patentschutz veröffentlicht. Der Autor kann für fehlerhafte Angaben und deren Folgen weder eine juristische Verantwortung noch irgendeine Haftung übernehmen.

#### 1.2 Lizenz

WBH-Diag ist in der aktuellen Version Freeware. Das Programm kann ohne Einschränkung genutzt und kopiert werden. Es darf nicht verändert werden.

## 1.3 Einsatzgebiet

WBH-Diag dient der Diagnose von Fahrzeugen über die fahrzeugherstellerspezifische Diagnoseschnittstelle. Mit Hilfe des Programms ist es möglich, Fehler (DTC, Diagnostic Trouble Codes) und aktuelle Sensormeßwerte aus den Steuergeräten auszulesen. Weiterhin können Anpassungen an der Steuergerätesoftware vorgenommen werden, um anwenderspezifische Anforderungen und Wünsche an die Funktionalität einstellen zu können (bspw. Rückstellen des Serviceintervalls).

> WBH-Diag unterstützt bisher ausschließlich das Protokoll KW 1281 (und KW 2000 beim Pro Interface) über die K- und L-Leitung. CAN wird nicht unterstützt.

Es ist nicht möglich, den Kilometerstand zu manipulieren ("Tachomanipulation").

#### Einführung

## 1.4 Hardwarevoraussetzungen

WBH-Diag ist ausschließlich für Fahrzeuge von VAG geeignet (Volkswagen, Audi, Skoda usw.) bzw. Fahrzeuge, die Steuergeräte von VAG verbaut haben (herstellerübergreifende Kooperationen wie bspw. bei Ford Galaxy/VW Sharan).

Seit der Softwareversion 1.00 von WBH-Diag benötigen Sie ein Diagnoseinterface auf Basis des WBH-Diag Pro Chips. Ihr Diagnoseinterface muß über einen (virtuellen) seriellen COM-Port angesprochen werden können. Empfehlenswert ist das Gerät WBH-Diag Pro Bluetooth von OBD2-Shop.eu (http://www.obd2-shop.eu).

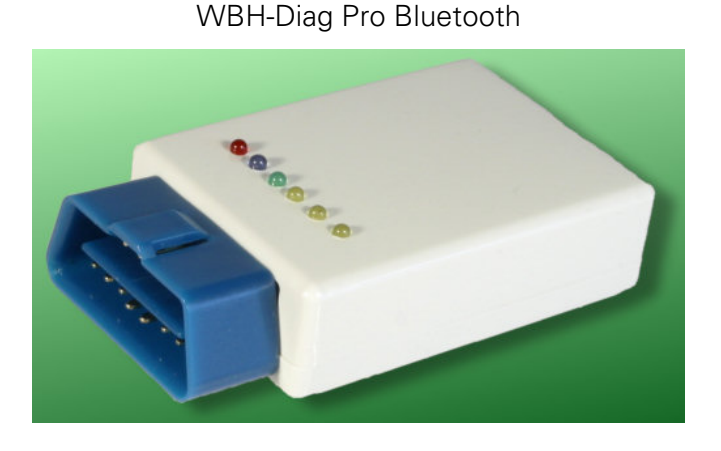

Interface mit integrierter Protokoll-Logik wie ELM, AGV und mOByDic oder einfache KL-Interface sind nicht geeignet. Für KL-Interface nutzen Sie bitte die älteren Versionen von WBH-Diag.

PC-Seitig werden keine besonderen Ansprüche gestellt. Die Software benötigt etwa 3 MB freien Festplattenplatz und wurde unter Windows XP und Windows 7 getestet.

## 1.5 Weiterführende Informationsangebote/Hilfen

Anfragen per email werden **nicht** beantwortet. Informieren Sie sich im u. g. Buch oder nutzen Sie die Möglichkeiten des WWW. Suchmaschinen sind hilfreich. Ein Diskussionsforum finden Sie auf der Webseite <u>http://www.blafusel.de/phpbb/index.php</u>.

Für eine ausführliche Einführung in die Thematik sei auf Fachliteratur verwiesen. Beispielsweise:

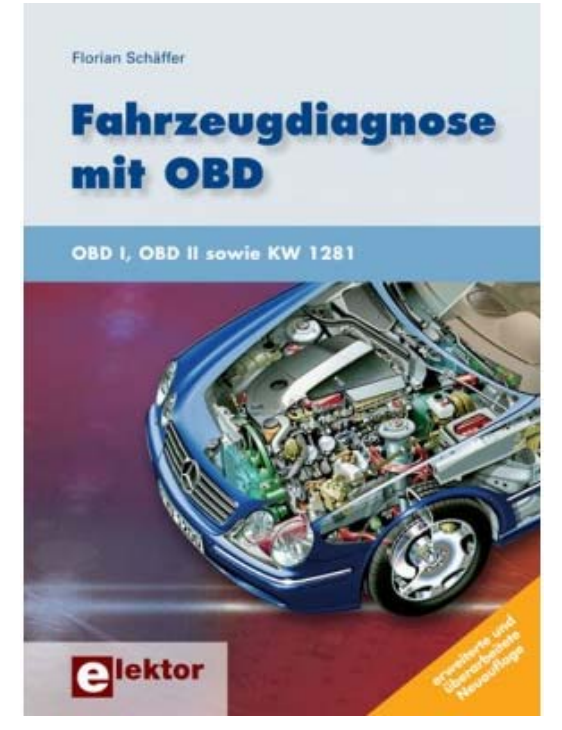

*Fahrzeugdiagnose mit OBD*; OBD I, OBD II sowie KW 1281; Florian Schäffer; Elektor-Verlag; ISBN 978-3-89576-223-9.

Lohnenswert kann auch ein Besuch der Webseite <u>http://www.blafusel.de/misc/obd2\_start.html</u> sein.

Fragen Sie den Hersteller Ihres Interfaces, wenn es Probleme gibt oder lesen Sie dessen Handbuch, wenn Sie nicht wissen, wie Sie das Interface bedienen sollen.

Es kann sein, daß die Software keine Verbindung zum Auto herstellen kann und das es nicht am Interface liegt. Das ist Schade, ist aber eben Pech und läßt sich nicht ändern. Probieren Sie die Möglichkeiten aus, die Ihnen bei den Grundeinstellungen (Seite 5) geboten werden.

Vielleicht haben Sie auch das Handbuch nicht richtig gelesen und hegen falsche Hoffnungen in die Funktionalität des Programms.

## 2 Installation und Programmstart

## 2.1 Installation

• Entpacken Sie das Programmarchiv mit einem passenden Programm wie WinZip o. ä. in einen beliebigen Ordner.

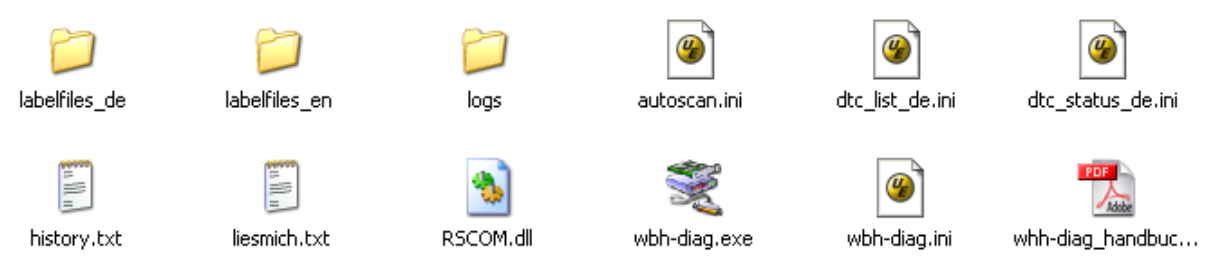

- Lesen Sie das Handbuch im PDF aufmerksam durch!
- Lesen Sie die Datei *liesmich.txt*, wenn Sie von einer früheren Version updaten.

## 2.2 Programmstart

- Starten Sie das Programm *wbh-diag.exe* durch Doppelklick.
- Sie können auch manuell eine Verknüpfung im Startmenü von Windows anlegen.

## 3 Hauptbereich

#### 3.1 Hinweis

Tritt ein Kommunikationsproblem auf, wird die Verbindung beendet. Anschließend können Sie die Verbindung manuell neu starten.

Bei Kommunikationsproblemen können Sie probieren, die Werte in der Konfigurationsdatei (siehe S. 31) anzupassen.

## 3.2 Grundeinstellungen/Oberfläche

Nach dem Programmstart erscheint ein Werbefenster, welches Sie schließen müssen. Anschließend können Sie folgende Einstellungen vornehmen und Funktionen nutzen:

| 💐 WBH-Diag   Version 1.0                    |       |                          |
|---------------------------------------------|-------|--------------------------|
| Steuergerät:<br>Bitte Steuergerät auswählen | Port: | 4 <b>?</b><br>5 <b>_</b> |

1. Wählen Sie aus der Liste, ob Sie nach mehreren Steuergeräten suchen möchten (**STEUERGERÄTESUCHE**) oder ob Sie direkt auf ein Steuergerät zugreifen wollen.

In WBH-Diag werden ausschließlich dezimale Werte genutzt. Andere Programme nutzen für einige Angaben teilweise hexadezimale Angaben und für andere dann dezimale. Das führt dazu, daß man oft in Foren liest, man möge bspw. "auf Steuergerät 20 zugreifen". In der Form würde es bedeuten, man soll sich mit dem Steuergerät mit der dezimalen Adresse 20 verbinden. Gemeint ist aber vermutlich die hexadezimale Adresse 20 ( $32_D$ ). Der Hinweis hätte also "auf Steuergerät 20<sub>H</sub> zugreifen" lauten müssen. Um derartige Konfusion zu vermeiden, werden in WBH-Diag stets dezimale Werte benutzt. Damit Umsteiger sich besser zurechtfinden, sind zusätzlich noch in eckigen Klammern die hexadezimalen Adressen der Steuergeräte aufgeführt. Bei einigen benannten Programmfunktionen finden Sie die zusätzliche Angabe "Funktion xx", wobei xx eine zweistellige Zahl ist. Dabei handelt es sich um die Funktionskennzahlen, wie sie von VAG in den Reparaturleitfäden benutzt werden, um die Bedienschritte an den Werkseigenen Diagnosegeräten zu erläutern.

- 2. Wählen Sie den COM-**PORT**, an dem Sie Ihr Interface angeschlossen haben. Es werden automatisch alle Ports aufgelistet, die im System verfügbar sind. Es besteht keine Beschränkung auf die ersten vier Ports o. ä.
- 3. Klicken Sie auf VERBINDEN, versucht das Programm sich mit den Steuergeräten im Fahrzeug zu verbinden. Dazu muß eine Verbindung zwischen Ihrem PC über ein Interface zur Diagnosebuchse im Auto hergestellt sein. Die Zündung des Autos muß eingeschaltet sein. Einige Steuergeräte wie Radio, Klimaanlage, Standheizung müssen eingeschaltet sein. Ein Motorlauf ist in der Regel nicht notwendig. Bei erfolgreichem Verbindungsaufbau wird die Schaltfläche in TRENNEN (Funktion 06) umbenannt. Mit TRENNEN können Sie die Verbindung später wieder abbauen. Einige Steuergeräte geben klickende Geräusche beim Verbindungsaufbau von sich. Das ist normal. Es kann sein, daß Sie die Zündung aus- und nach einer kurzen Pause wieder einschalten müssen, wenn Sie verschiedene Steuergeräte nacheinander abfragen und es zu Fehlern bei der Verbindung kam.
- 4. Infos zum Programm.
- 5. Ausdruck der Steuergerätedaten. Diese Funktion steht (bisher) nur zur Verfügung, wenn Sie ein einzelnes Steuergerät prüfen. Es werden alle verfügbaren Informationen ausgegeben. Dazu ist es notwendig, daß sie diese Informationen auch abgefragt haben, in dem Sie die einzelnen Funktionen über die Registerkarten ausgeführt haben. Wurde eine Funktion (Registerkarte) noch nicht aufgerufen, werden die entsprechenden Daten nicht angezeigt.

WBH-Diag läßt sich weitestgehend per Tastatur bedienen. Die sogenannten Hotkeys sind durch einen unterstrichenen Buchstaben bei den Funktionsbeschreibungstexten gekennzeichnet. Wenn kein Eingabefeld ausgewählt ist (den Fokus besitzt), brauchen Sie nur die entsprechende Taste zu drücken, um die Funktion auszuwählen. Besitzt ein Eingabefeld den Fokus, drücken Sie bitte <Alt> plus den entsprechenden Buchstaben. Alternativ können Sie auch mit der <Tab>-Taste zwischen allen Elementen hin- und herspringen und mit <Leertaste> eine Option setzen/löschen oder die Cursortasten etc. einsetzen.

|                     |                                                                              | I                                                  | protoko                  | Diagnose        | C.                |                          |                             |                                  |            |
|---------------------|------------------------------------------------------------------------------|----------------------------------------------------|--------------------------|-----------------|-------------------|--------------------------|-----------------------------|----------------------------------|------------|
|                     |                                                                              |                                                    | (ECU) –                  | - Motor         | 001 [01]          | e-Infos:                 | iergera                     | - Steu                           | -          |
|                     |                                                                              |                                                    | 2 E                      | 30 906 O3       | 03                | ımmer:                   | te-Typi                     | Geräte                           | VAG        |
|                     |                                                                              | 13                                                 | 30                       | E7.5.10         | M                 | g:<br>an:                | eichnui                     | teilbeze<br>atzinfor             | Baut       |
|                     |                                                                              | 00001                                              | Coding                   | <b>0011</b> *** | : 30              | stattcode                | er-/We                      | Händle                           | VAG        |
|                     |                                                                              |                                                    |                          |                 |                   |                          | werte                       | - Meßv                           |            |
| 16                  |                                                                              | 20                                                 |                          | 5               | 1                 |                          | 1                           |                                  | 1          |
| A: 255 B: 050       |                                                                              | 0.0 %                                              |                          | 0 °C            | 79.               |                          | 0 rpr                       |                                  |            |
| 18                  |                                                                              | 15                                                 |                          | 33              | 3                 |                          | 1                           |                                  | 2          |
| 200 mbar            |                                                                              | 0.00 ms                                            |                          | .0 %            | 100.              |                          | 0 rpr                       |                                  |            |
| 27                  |                                                                              | 33                                                 |                          | 18              | 1                 |                          | 1                           |                                  | 3          |
| 0.00 °              |                                                                              | <b>100.0 %</b><br>5                                |                          | 200 mbar<br>21  |                   |                          | 0 rpr                       |                                  |            |
| 5                   |                                                                              |                                                    |                          |                 |                   |                          | 1                           |                                  | 4          |
| 24.0 °C             | 24.0                                                                         |                                                    | 10.78 V 79.0 °C          |                 | 10.3              | 0 rpm                    |                             |                                  |            |
| 6009477-00 30-08C   |                                                                              | Santa                                              | 1000000000               | dener Mrc       | district as       |                          | lorcod                      | Foble                            | Share.     |
| tus/Ursache         | Stat                                                                         |                                                    | ina                      | eschreihu       | Fehlerhe          | s (DIC) -                | 2                           | DTC                              | Nr.        |
|                     | ota                                                                          | rig                                                | ngzunied                 | -30Spannu       | annungKI          | orgungssp                | ) Ver                       | 18010<br>35                      | 1          |
|                     |                                                                              | Signal                                             | eb-G187                  | appenantr       | Drosselkl         | elgeberfür<br>plausibel  | Wir<br>Nicl                 | 17950<br>35                      | 2          |
|                     |                                                                              | -Signal                                            | eb-G187                  | appenantr       | Drosselkl         | elgeberfür<br>ark        | 2 Wir<br>zus                | 17952<br>35                      | 3          |
|                     |                                                                              | 3 Signal                                           | rieb-G18                 | klappenant      | ürDrossell        | elgeber 2fi<br>plausibel | 9 Wir<br>nicl               | 17579<br>35                      | 4          |
|                     | 5 16490 Ansaugkrümmerdruck/Luftdruck =>-G71/-F96 Signal<br>35 nichtplausibel |                                                    |                          |                 |                   |                          |                             |                                  |            |
|                     |                                                                              |                                                    |                          |                 |                   |                          |                             |                                  |            |
|                     |                                                                              |                                                    |                          |                 | 100101 -          | Code: 01:                | diness                      | - Read                           |            |
|                     | (ible:it)                                                                    | andres "                                           | 10                       |                 |                   |                          |                             | / - + - !                        | _          |
| el                  | ühlmitte                                                                     | iaanlage K<br>Ibdasonde                            | ✓ Klir<br>★ Lar          |                 | altkreis          | zungsscha                | sator<br>sator H            | (atalysa<br>(atalysa             | 1          |
| el<br>gsschaltkreis | ühlmitte<br>Heizung:                                                         | iaanlage K<br>I <mark>bdasonde</mark><br>Ibdasonde | ✓ Klir<br>¥ Lar<br>¥ Lar |                 | altkreis<br>/stem | zungsscha<br>mpfungssy   | sator<br>sator H<br>offverc | (atalysa<br>(atalysa<br>(raftsto | × I<br>× I |

#### Ausdruck

In der Statuszeile sehen Sie während und nach dem Verbindungsaufbau Informationen darüber, mit welcher Baudrate die Verbindung hergestellt wurde und ob ein passendes Labelfile vorhanden ist. Ist in der Konfigurationsdatei (s. S. 31) eine feste Baudrate vorgegeben, wird diese beim Verbindungsaufbau rot ausgegeben, um drauf hinzuweisen, daß der Verbindungsaufbau ausschließlich mit dieser Baudrate probiert wird. In der Mitte wird die Versionskennung des WBH-Diag Pro Chips und das Diagnoseprotokoll gezeigt. Im ganz rechten Feld steht nach dem Programmstart, welche Ini-Datei für Fehlercodes (siehe S. 20) gefunden und geöffnet wurde. Links daneben sehen Sie die verwendeten Timingwerte IBT und BDT (vgl. ab S. 31).

Verbindung hergestellt 9600 Baud WBH-Diag Pro v1.2 Protokoll: KW 1281 Labelfile 074906018BK geöffnet 10|80 DTCs: Codes + Status

## 4 Steuergerätesuche

## 4.1 Funktion

Die Steuergerätesuche ermöglicht es, eine größere Anzahl an Steuergeräten automatisch sequentiell abzufragen und dabei festzustellen, ob das Gerät vorhanden ist, welche Typinformationen verfügbar sind und ob Fehler gespeichert sind. Da jedes Gerät (automatisch) einzeln initialisiert und abgefragt werden muß, kann die Suche mehrerer Geräte entsprechend lange dauern.

Bis auf beim Airbag-Steuergerät schadet es nichts, nach Steuergeräten zu suchen, die nicht vorhanden sind oder die Suche zwischendurch abzubrechen.

| 🖞 WBH-Diag                                                                                                    |
|----------------------------------------------------------------------------------------------------|
| Steuergerät:<br>Steuergerätesuche  Port: IBT: Blocks/s:  Port: IBT: IBT: IBT: IBT: IBT: IBT: IBT: IBT                                                                                                    |
|                                                                                                    |
| Virule inner te Painzedu         WW Transporter T4         Steuergeräte suchen:         V 001 [01] · Motor (EU)         0001 [01] · Motor (EU)         0001 [02] · Automatik Getriebe         0001 [03] · Motor (EU)         0001 [05] · Stat Authentifikation         005 [05] · Stat Authentifikation         006 [06] · Beifahrer Sitzpasition:         007 [07] · Anzeige         008 [08] · Klim         009 [09] · Sekundäre Luftheizu         011 [08] · Sekundäre Luftheizu         013 [00] · Schiebetür links         014 [06] · Mediaplayer 1         015 [07] · Digital Radio         017 [11] · Motor 2         018 [12] · Kupplung         019 [13] · Automatische Abstar         021 [15] · Airbag         022 [16] · Multifunktionslenkrad         022 [16] · Multifunktionslenkrad         022 [16] · Multifunktionslenkrad         022 [16] · Multifunktionslenkrad         022 [17] · Kombinstrument         • Alle auswählen |
| ieine Verbindung                                                                                                    |

- 1. Wählen Sie ggf. ein vordefiniertes Fahrzeug, um alle darin üblicherweise verbauten Steuergeräte in der Liste zu aktivieren.
- 2. Aktivierte Steuergeräte werden bei der Suche getestet. Unabhängig von der Vorauswahl, können Sie hier auswählen, welche Geräte gesucht werden sollen.
- 3. Wenn Sie wünschen, können Sie alle Steuergeräte überprüfen. Dies ist sinnvoll, wenn Sie nicht wissen, welche Geräte in Ihrem Fahrzeug verbaut sind. zumal es einige Steuergeräte gibt, die in einem einzigen physikalischen zusammengefaßt sind (Beispielsweise CAN-Gateway und Wegfahrsperre im Kombiinstrument). Beachten Sie aber, daß die komplette Suche sehr lange dauern wird.
- 4. Hier sehen Sie das Ergebnis der Suche. Mit cut&paste (rechte Maustaste) können Sie die Inhalte in die Zwischenablage übernehmen und in einem Textprogramm etc. bearbeiten, drucken, speichern. Klicken Sie dazu mit der rechten Maustaste in das Ausgabefeld und wählen Sie im Kontextmenü ALLES MARKIEREN oder markieren Sie

einen Teilausschnitt mit der Maus und anschließend **KOPIEREN**. In einem Texteditor o. ä. können Sie nun den Inhalt der Zwischenablage wie gewohnt einfügen.

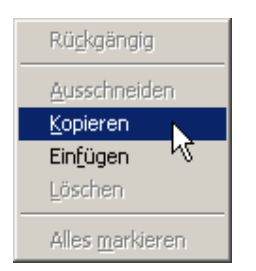

Klicken Sie auf **VERBINDEN**, um die Suche zu beginnen und später auf den gleichen Button (**TRENNEN**), um die Suche vorzeitig abzubrechen.

#### 4.2 AutoScan.ini

Im Installationsverzeichnis von WBH-Diag befindet sich die Datei *autoscan.ini*. Dabei handelt es sich um eine ASCII Textdatei, die Sie mit jedem Texteditor wie z. B. Notepad öffnen können.

Die Datei kann individuell angepaßt werden und enthält eine Liste von Fahrzeugen, und der üblicherweise vorhandenen Steuergeräte.

Im Abschnitt [*Carlist*] können Sie eigene Fahrzeuge eintragen oder für vorhandene die Liste der Steuergeräte ändern.

C1=VW Transporter T4,01,02,03,08,21,23,25,34,37,53,86

#### Beispieleintrag

- "C1" ist ein beliebiger Bezeichner der keine Bedeutung hat. Allerdings darf kein Bezeichner doppelt vorkommen.
- Nach dem "=" bis zum Komma folgt ein beliebiger Beschreibungstext f
  ür das Fahrzeug, der im Auswahlfeld (1) angezeigt wird. Die Auswahlliste in WBH-Diag wird alphabetisch nach diesem Eintrag sortiert, weshalb es sinnvoll ist, zuerst den Fahrzeughersteller zu nennen, damit alle Fahrzeuge des gleichen Herstellers nacheinander aufgef
  ührt erscheinen.
- Danach folgt eine durch Kommata getrennte Liste der **dezimalen** Steuergerätenummern. Die Angabe des Airbag-Steuergerätes (21) wird vom Programm ignoriert.

Kennen Sie ein Fahrzeug und dessen Standard-Steuergeräte, welches noch nicht in der Datei aufgeführt wird? Dann stellen Sie es doch der Nutzergemeinschaft zur Verfügung und senden Sie Ihre Infos an <u>f.schaeffer@gmx.de</u>.

## 5 Steuergerät prüfen

## 5.1 Funktion

Um Meßwerte der an ein Steuergerät angeschlossenen Sensoren abzufragen oder das Gerät umzuprogrammieren, müssen Sie sich mit einem einzelnen Steuergerät verbinden. Wählen Sie dazu aus der Liste der Steuergeräte **im Hauptbereich** ein einzelnes Steuergerät aus und klicken Sie auf **VerBINDEN**. Es kann mehrere Sekunden bis hin zu einer Minute dauern, bis eine Verbindung zum Steuergerät aufgebaut werden konnte.

Da es bei einigen Airbag-Steuergerätemodellen zu Problemen kommen kann, werden Sie im Programm immer darauf hingewiesen, wenn Sie das Steuergerät für Airbags auswählen. Zur Sicherheit müssen Sie zudem im Dialogfenster die Funktion **DIAGNOSE WIRKLICH DURCHFÜH-REN** aktivieren.

| Diagnose Airbag-Steuergerät                                                                                                    | × |
|----------------------------------------------------------------------------------------------------|---|
| Es wird dringend empfohlen, bei<br>Fahrzeugen vom Typ VW Golf, VW<br>Jetta/Bora, VW Beetle und bei den Modellen<br>von SEAT und Skoda aus den Baujahren<br>2000 und 2001 festzustellen, ob die<br>Teilenummer des Airbag-Steuergeräts<br>6Q0909605A lautet, bevor auf dieses<br>Steuergerät zugegriffen wird. In diesem Fall<br>kann es dazu kommen, daß die<br>Airbag-Warnlampe unwiderruflich<br>permament leuchtet und das Steuergerät<br>beschädigt wird. Fahren Sie nur fort, wenn<br>Sie sicher sind, daß das Steuergerät nicht<br>betroffen ist und sie sich der Risiken bewußt<br>sind. |   |
| 🔲 Diagnose wirklich durchführen                                                                                                    |   |
| V OK Abbrechen                                                                                                    |   |

#### Airbag-Warnung

Mit TRENNEN können Sie die Verbindung jederzeit beenden.

Die bei einer vorherigen Steuergeräteabfrage ermittelten Kenndaten etc. bleiben auch nach dem Verbindungsabbruch erhalten, bis Sie sich erneut mit einem Steuergerät verbinden.

Auf einigen Registerkarten gibt es eine Schaltfläche **KOPIEREN**. Klicken Sie darauf, werden die angezeigten Daten als Text in die Zwischenablage kopiert. In einer beliebigen anderen Anwendung (die Text verarbeiten kann) können Sie den Inhalt der Zwischenablage dann einfügen (i. d. R. über **BEARBEITEN/EINFÜGEN**). Die Daten werden je nach Registerkarte unterschiedlich formatiert, wobei die einzelnen Werte durch ein Tabulatorzeichen getrennt sind.

| 1 Unbe                 | mannt1 - OpenOffice.org Writer                                                                                      | <u>- 🗆 ×</u> |
|------------------------|----------------------------------------------------------------------------------------------------|--------------|
| <u>D</u> atei <u>B</u> | zearbeiten <u>A</u> nsicht <u>E</u> infügen <u>F</u> ormat Tabelle Extras Fengter <u>H</u> ilfe                     | ×            |
| 1 <b>a</b> -           | 😂 🖩 📨   🔐   🚔 🚑 🔍   💖 🙁   💃 🛍 • 🛷   🦘 • 🛷 •   💩 🎟 • 🖌   🗛 ⊘ 🝙 🎟 👖 🔍   🖓 💂                                           |              |
| . 🕞 🛛                  | Standard 💽 Univers 45 Light 💽 10 💽 F 🔏 🖳 🗮 🏛 🗮 🗮 🗮 🐺 🤕 🍖 😓 🗙 😓 🖕                                                    |              |
| L 1 ·                  | ···· 🖁 ···· 2···· 2···· 2···· 4···· 5···· 6···· 7···· 8···· 9··· 210····11·2··212··213···214····15···16·2··17··218· | ▲ وړ.        |
|                        |                                                                                                    |              |
|                        | Nr.→DTC → Fehlerbeschreibung → Status/Ursache→¶                                                                     |              |
|                        | 1 → 00771·30 → Kraftstoffanzeige-sensor-G → Stromkreisunterbrechung, Kurzschluß·gegen·Plus¶                         |              |
|                        | 2 → 01039·192 → Geber Kühlmitteltemperaturanzeige -G2 → Kann derzeit nicht geprüft werden → ¶                       |              |
|                        | $3 \rightarrow 01128.35 \rightarrow \text{Lesespule-Weafahrsperre} \rightarrow \rightarrow 9$                       |              |
| ·                      | $4 \rightarrow 01176.7 \rightarrow$ Schlüssel $\rightarrow$ Signal-zu-schwach $\rightarrow$ <b>1</b>                |              |
|                        | 5→01176-193→Schlüssel → Nicht-befugt → ¶                                                                            | •            |
|                        | · · · · · · · · · · · · · · · · · ·                                                                                 | <b></b>      |
| (m)                    |                                                                                                    | -            |
| •                      |                                                                                                    | Ŀ            |
| Seite 1 /              | / 1 Standard 122% EINFG STD HYP *                                                                                   |              |

## 5.2 Steuergeräte-Infos

| 餐 WBH-Diag                                           |                                                                                        |                        |
|------------------------------------------------------|----------------------------------------------------------------------------------------|------------------------|
| Steuergerät:<br>023 [17] - Kombiinstrument           | Irennen     Fort:       COM3     virtueller COM-Port                                   | Blocks/s:              |
| Steuergeräte-Infos <u>M</u> eßwerte Roh <u>d</u> ate | n   <u>F</u> ehlercodes (DTC)   <u>R</u> eadiness-Code   <u>S</u> oftwarekonfiguration | Kanalanpassung         |
| Steuergerät:                                         | 023 [17] - Kombiinstrument                                                             |                        |
| Bauteilbezeichnung:                                  | KOMBI+WEGFAHRS. BOO V25                                                                |                        |
| Zusatzinformationen:                                 | IdentNr. WEGFAHRS.:VWZ6Z0X1334096                                                      |                        |
| VAG Werkstattcode:                                   | 00430                                                                                  |                        |
|                                                      |                                                                                        |                        |
|                                                      |                                                                                        |                        |
|                                                      |                                                                                        |                        |
|                                                      |                                                                                        | ि Kopieren             |
| Verbindung hergestellt 10400 Baud                    | Protokoll: KW 1281 Labelfile 1J0920801E nicht gefunden 5 8                             | 0 DTCs: Codes + Status |

Konnte eine Verbindung aufgebaut werden, wird der Zugriff auf die Registerkarten freigegeben und auf der Registerkarte **Steuergeräte-Infos** werden die Basisdaten des Steuergerätes aufgeführt. Bis auf die erste Zeile, stammen diese Daten direkt aus dem Steuergerät.

## 5.3 Meßwerte – Group Reading (Funktion 08)

Auf der Registerkarte Meßwerte können Sie die an ein Steuergerät angeschlossenen Sensoren und deren Meßwerte abfragen. Welche Werte geliefert werden ist unterschiedlich. Die Daten werden in Gruppen à vier Werte geliefert. Sie können bis zu vier Gruppen gleichzeitig abfragen. Jede Gruppenabfrage kostet aber Zeit und senkt die Aktualisierungsgeschwindigkeit.

- 1. Aktivieren Sie die Zeilen, die Meßwerte anzeigen sollen.
- 2. Stellen Sie ein, welche Meßwertgruppe (1..255) angezeigt werden soll. Nicht alle Gruppen werden von den Steuergeräten unterstützt. Wird eine Gruppe vom Steuergerät nicht unterstützt, steht "NA" im Datenfeld (5).
- 3. Wenn Sie sehen wollen, welche Gruppe momentan ausgelesen wird, aktivieren Sie diese Funktion. Die entsprechenden Meßwerte der Gruppe werden dann während der Abfrage blau hinterlegt. Die Datenabfrage und -anzeige der Gruppe ist abgeschlossen, wenn die Felder wieder grün werden.
- 4. Gibt es ein Labelfile für das Steuergerät (siehe Statuszeile) und sind in diesem Labelfile Informationen über die jeweilige Gruppe vorhanden, werden die Meßwerte beschriftet. Sind keine Informationen vorhanden, wird die Kennzahl angezeigt, die vom Steuergerät geliefert wird. Wie Sie eigene Labelfiles erstellen, können Sie ab Seite 29 nachlesen.

**Steuergerät prüfen** Meßwerte – Group Reading (Funktion 08)

| WBH-Diag        |                                        |                                   |                         |               |
|-----------------|----------------------------------------|-----------------------------------|-------------------------|---------------|
| Steuergerät:    | or (ECU)                               | Trennen Port:                     | IBT:<br>5 1.            |               |
| Steuergeräte-In | fos Meßwerte Rohdaten F                | ehlercodes (DTC)   Readiness-Code | e Softwarekonfiguration |               |
|                 |                                        |                                   |                         | 7             |
| Bezeichner      | - und Berechnungen oh<br>jerung zeigen | nne Gewähr!                       |                         | 6 💹 Log-Datei |
|                 | Motordrehzahl                          | Kühlmitteltemperatur              | Lambda                  | Binärwert     |
| 1               | 0 upm                                  | 5 <sup>79,0 °C</sup>              | 0,0 %                   | A:255 B:050   |
| V               | Motordrehzahl                          | Motorlast                         | Inj. On Time            | Druck         |
| 2 •             | 0 upm                                  | 100,0 %                           | 0,00 ms                 | 200 mbar      |
| _               | -                                      | -                                 | -                       | -             |
|                 |                                        |                                   |                         |               |
|                 |                                        |                                   |                         |               |
|                 | -                                      | -                                 | -                       | -             |
|                 |                                        |                                   |                         |               |
| induna beraesti |                                        | 10400 Baud Protokoll: KW 1        | 281 Labelfile 030906032 | Elgeöffnet    |

- 5. Die Berechnung erfolgt mit der zur Kennzahl (wird vom Steuergerät gesendet) passenden Formel.
- 6. Möchten Sie die Meßwerte in einer Datei protokollieren, klicken Sie auf LOG-DATEI, um den Speicherort und Dateinamen festzulegen. Die Datei wird noch nicht gespeichert. Besteht die Datei bereits, wird sie erweitert. Weitere Infos finden Sie im Abschnitt Log-Datei ab Seite 13. Achten Sie darauf, daß die Log-Datei nicht schreibgeschützt ist oder von einem anderen Programm blockiert (geöffnet) wird.

| Speichern unter         |                    |                       |            |     |       | <u>?</u> × |
|-------------------------|--------------------|-----------------------|------------|-----|-------|------------|
| Spejchern in:           | 🛅 logs             |                       | -          | 🗢 🔁 | -11 * |            |
| Zuletzt<br>verwendete D |                    |                       |            |     |       |            |
| Desktop                 |                    |                       |            |     |       |            |
| 📂<br>Eigene Dateien     |                    |                       |            |     |       |            |
| Arbeitsplatz            |                    |                       |            |     |       |            |
| <b>S</b>                | <b></b>            | <b></b>               |            |     |       | Casiakan   |
| Netzwerkumgeb<br>ung    | Datei <u>t</u> yp: | Comma Separated Value | es (*.csv) |     | -     | Abbrechen  |

Speicherndialog für Log-Datei

7. Nach dem angeben des Speicherorts der Log-Datei können Sie **PROTOKOLL** aktivieren. Bei aktivierter Funktion werden die derzeit erfaßten Meßwertdaten fortlaufend in

#### Meßwerte – Group Reading (Funktion 08)

der Datei gespeichert. Währenddessen können Sie die Auswahl der Meßwertgruppen nicht ändern. Je weniger Gruppen Sie sich gleichzeitig anzeigen lassen, desto schneller werden die Daten in der Datei aktualisiert. Schalten Sie das Protokoll aus, können Sie wieder die Meßwertgruppen auswählen. Aktivieren Sie erneut das Protokoll, wird in der gleichen Datei ein neuer Abschnitt begonnen. Sie können also in ein und derselben Datei mehrere verschiedene Protokolle speichern.

#### 5.3.1 Log-Datei

Bei der Log-Datei handelt es sich um eine CSV-Datei (Comma Separated Values). Das ist eine Textdatei, in der alle Daten durch ein Trennzeichen voneinander getrennt wurden. Die Datei können Sie mit einem Editor wie Windows Notepad öffnen und lesen. Für eine übersichtliche (grafische) Auswertung eignen sich zahlreiche Programme, wie z. B. MS Excel oder das kostenlose OpenOffice Calc (<u>http://www.openoffice.org</u>), weshalb es nicht sinnvoll erscheint, eine eigene Grafikauswertung zu entwickeln.

In der Log-Datei werden folgende Werte jedesmal gespeichert, wenn das Protokoll aktiviert wird, wobei die Datei stets erweitert wird:

- Informationen zum Programm
- Datum und Uhrzeit, wann die Log-Datei angelegt wurde (Auswahl des Speicherorts)
- Informationen zum Steuergerättyp
- Typnummer des Steuergerätes
- Angabe der Meßwertgruppe, die protokolliert wurde über jeder Spalte mit Daten
- je Gruppe 6 Datenspalten mit...
  - o mit der Zeit in Millisekunden seit dem Anlegen der Datei
  - o Zeit umgerechnet in HH:MM:SS,ms
  - o 4 Sensordaten pro Gruppe

Meßwerte – Group Reading (Funktion 08)

Steuergerät prüfen

```
WBH-Diag; http://www.obd2-shop.eu
05.02.2007;16:55:30
Steuergerät:;001 [01] - Motor (ECU)
VAG Geräte-Typnummer:;030 906 032 E
Gruppe 4;Gruppe 4;Gruppe 4;Gruppe 4;Gruppe 4;
Zeit [ms];HH:MM:SS,ms;Motordrehzahl [upm];Spannung Batterie
[V];Kühlmitteltemperatur [°C];Öltemperatur [°C];
0;0:0:0,000;0;10,08;79,0;24,0;
500;0:0:0,500;0;10,08;79,0;24,0;
1000;0:0:1,000;0;11,55;79,0;24,0;
1500;0:0:1,500;0;12,39;79,0;24,0;
1984;0:0:1,984;0;9,94;79,0;24,0;
2484;0:0:2,484;0;8,47;79,0;24,0;
2984;0:0:2,984;0;9,45;79,0;24,0;
3484;0:0:3,484;0;11,90;79,0;24,0;
3984;0:0:3,984;0;11,06;79,0;24,0;
4484;0:0:4,484;0;10,01;79,0;24,0;
4984;0:0:4,984;0;9,94;79,0;24,0;
5484;0:0:5,484;0;9,94;79,0;24,0;
5984;0:0:5,984;0;9,94;79,0;24,0;
```

#### **Beispiel Log-Datei**

Als Trennzeichen verwendet WBH-Diag das Semikolon (";") zwischen zwei Daten. Das verwendete Dezimaltrennzeichen ist abhängig von den Windows Landeseinstellungen. In Deutschland wird bspw. ein Komma als Dezimaltrennzeichen verwendet.

Die Log-Daten können bequem weiterverarbeitet werden. Folgend ein kurzes Beispiel für OpenOffice:

- 1. Starten Sie OpenOffice Calc.
- 2. DATEI/ÖFFNEN. DATEITYP: ALLE DATEIEN. Log-Datei öffnen.
- 3. TRENNOPTIONEN: Nur SEMIKOLON aktivieren. OK

| xtimport - Liog1.cs                                                                                                    | 4                                                                                 |                                                                                          |                               |          |              |      |
|----------------------------------------------------------------------------------------------------|-----------------------------------------------------------------------------------|------------------------------------------------------------------------------------------|-------------------------------|----------|--------------|------|
| nport                                                                                                    | ula sherman a (Ulia                                                               |                                                                                          |                               |          | 0            | <    |
| 2 <u>e</u> ichensacz                                                                                                    | westeuropa (win                                                                   | dows-1252/ Wincadin 1,                                                                   |                               |          | Abbre        | cher |
| Ab <u>Z</u> eile                                                                                                    | 1 🛨                                                                               |                                                                                          |                               |          |              |      |
| rennoptionen                                                                                                    |                                                                                   |                                                                                          |                               |          | <u>H</u> ilf | e    |
| 🔿 Eeste Breite                                                                                                    |                                                                                   |                                                                                          |                               |          |              |      |
| Getrennt                                                                                                    |                                                                                   |                                                                                          |                               |          |              |      |
| Tabulator                                                                                                    | 🗖 Komma                                                                           | 🗌 <u>A</u> nde                                                                           | ere 🗌                         |          | _            |      |
|                                                                                                    |                                                                                   |                                                                                          |                               |          |              |      |
| ☑ <u>S</u> emikolon<br>□ Fel <u>d</u> trenner zu:                                                                                      | <u>L</u> eerzeich<br>sammenfassen                                                 | nen<br>Te <u>x</u> ttrenne                                                               | r ן                           | •        | •            |      |
| Semikolon                                                                                                    | Leerzeich<br>sammenfassen                                                         | Te <u>x</u> ttrenne                                                                      | r u                           | <u>-</u> | -            |      |
| Semikolon     Feldtrenner zu elder Spaltentyp Standard                                                                                 | Leerzeich<br>sammenfassen                                                         | nen<br>Te <u>x</u> ttrenne<br>▼<br>Jard                                                  | r ["                          | rd P     | <b>-</b>     |      |
| Semikolon<br>Feldtrenner zu<br>elder<br>Spaltentyp                                                                                     | Eeerzeich<br>sammenfassen<br>Stand<br>http                                        | Te <u>x</u> ttrenne                                                                      | r "<br>Standa<br>p.eu         | rd -     | -            |      |
| Spaltentyp                                                                                                    | Leerzeich<br>sammenfassen<br>Stanc<br>http:<br>16:5                               | Texttrenne                                                                               | r "<br>Standa<br>p.eu         | rd P     |              |      |
| Semikolon     Felgtrenner zu elder     Spaltentyp     Standard     MBH-Diag     2 05.02.2007     3 Steuergerät:                        | Every sammen fassen                                                               | Texttrenne<br>Texttrenne<br>Jard<br>0://www.obd2-sho;<br>5:30<br>[01] - Motor (E         | r "<br>Standa<br>p.eu<br>cv)  | rd       |              |      |
| Semikolon     Feldtrenner zu elder Spaltentyp      Standard      WBH-Diag 2 05.02.2007 3 Steuergerät: 4 VAG Geräte-1                   | Stand<br>Stand<br>Stand<br>Stand<br>Stand<br>Ntrp<br>16:5<br>001<br>9pnummer: 030 | Texttrenne<br>Iard<br>:://www.obd2-sho;<br>55:30<br>[01] - Motor (E<br>906 032 E         | r "<br>Standa<br>p.eu<br>CU)  | rd -     | •<br>        |      |
| Semikolon     Felgtrenner zu elder     Spaltentyp     Standard     WBH-Diag     Os. 02. 2007     Steuergerät:     4 VAC Geräte-1     5 | Stand<br>Stand<br>Stand<br>http<br>16:5<br>001<br>ypnummer: 030                   | Texttrenne<br>Jard<br>:://www.obd2-sho;<br>5:30<br>[01] - Motor (E<br>906 032 E          | r "<br>Standa<br>p. eu<br>CU) | rd       |              |      |
| Spaltentyp  Standard  WBH-Diag  2 05.02.2007  3 Steuergerät:  4 VAC Geräte-1  5  6 Gruppe 4                                            | Sammenfassen<br>Stand<br>Stand<br>http<br>16:5<br>001<br>ypnummer: 030<br>Grup    | Texttrenne<br>dard<br>0://www.obd2-sho;<br>5:30<br>[01] - Motor (E<br>906 032 E<br>ppe 4 | r "                           | rd rd    |              |      |

4. Markieren Sie die Daten, die ausgewertet werden sollen (inkl. Kopfbeschriftung). Mit <Strg> können Sie einzelne Datenbereiche unabhängig voneinander markieren.

## Meßwerte – Group Reading (Funktion 08)

| 着 lo          | log1 - OpenOffice.org Calc  |                                                   |                               |                        |                           |                   |     |
|---------------|-----------------------------|---------------------------------------------------|-------------------------------|------------------------|---------------------------|-------------------|-----|
| <u>D</u> atei | Bearbeiten Ansicht Einfüger | n <u>F</u> ormat E <u>x</u> tras Da <u>t</u> en F | en <u>s</u> ter <u>H</u> ilfe |                        |                           |                   | ×   |
| : 🏦           | • 🙈 🔲 🖂 📝 🔛 🚑               | 3 🔍 I 🤒 🚌 I 🗶 🖻a 🖷                                | 3 - 🛷   🦘 - 🕐 - I             | 🙈 👫 🤾 I 🥭 🖌 I 🕅        | 4 🖉 🚖 🖩 🔍 🖉 📗             |                   |     |
|               |                             |                                                   |                               | QZ \$9 05 .000   .≒ .≒ |                           |                   |     |
| : 🐡           |                             |                                                   |                               |                        |                           |                   |     |
| D29           | f(x) Σ =     f(x)           | = 11,13                                           |                               |                        |                           |                   |     |
|               | A                           | В                                                 | с                             | D                      | E                         | F                 | G A |
| 1             | WBH-Diag                    | http://www.obd2- <u>shop.eu</u>                   |                               |                        |                           |                   |     |
| 2             | 05.02.07                    | 17:08:50                                          |                               |                        |                           |                   | _   |
| 3             | Steuergerät:                | 001 [01] - Motor (ECU)                            |                               |                        |                           |                   | _   |
| 4             | VAG Geräte-Typnummer:       | 030 906 032 E                                     |                               |                        |                           |                   | _   |
| 5             |                             |                                                   |                               |                        |                           |                   | _   |
| 6             | Gruppe 4                    | Gruppe 4                                          | Gruppe 4                      | Gruppe 4               | Gruppe 4                  | Gruppe 4          | _   |
| 7             | Zeit [ms]                   | HH:MM:SS,ms                                       | Motordrehzahl [upm]           | Spannung Batterie [V]  | Kühlmitteltemperatur [°C] | Oltemperatur [°C] | _   |
| 8             | 0                           | 00:00:00:00                                       | 0                             | 9,94                   | 79                        | 24                | _   |
| 9             | 500                         | 00:00:00,50                                       | 0                             | 9,94                   | 79                        | 24                |     |
| 10            | 984                         | 00:00:00,98                                       | U                             | 9,94                   | /9                        | 24                | _   |
| 11            | 1484                        | 00:00:01,48                                       | 0                             | 9,94                   | 79                        | 24                |     |
| 12            | 1984                        | 00:00:01,98                                       | U                             | 9,94                   | /9                        | 24                |     |
| 13            | 2484                        | 00:00:02,48                                       | 0                             | 9,94                   | 79                        | 24                | _   |
| 14            | 2984                        | 00:00:02,98                                       | U                             | 9,94                   | /9                        | 24                | _   |
| 15            | 3484                        | UU:UU:U3,48                                       | U                             | 9,94                   | /9                        | 24                |     |
| 16            | 3984                        | 00:00:03,98                                       | U                             | 9,94                   | /9                        | 24                |     |
| 17            | 4484                        | 00:00:04,48                                       |                               | 9,94                   | 79                        | 24                |     |
| 18            | 4984                        | 00:00:04,98                                       | U                             | 9,94                   | /9                        | 24                | _   |
| 19            | 5484                        | 00:00:05,48                                       | U U                           | 9,94                   | /9                        | 24                | _   |
| 20            | 5964                        | 00:00:05,96                                       | 0                             | 9,94                   | 79                        | 24                | _   |
| 21            | 6484                        | 00:00:06,48                                       |                               | 12,11                  | /9                        | 24                | _   |
| 22            | 5984                        | 00:00:06,98                                       |                               | 13,37                  | 79                        | 24                |     |
| 23            | / 484                       | 00.00:07,48                                       |                               | 13,00                  | /9<br>70                  | 24                |     |
| 24            | /904                        | 00.00.07,90                                       |                               | 12.07                  | 79                        | 24                |     |
| 20            | 90404                       | 00.00.00,40                                       |                               | 11,70                  | 73                        | 24                |     |
| 20            | 9/8/                        | 00.00.00,90                                       |                               | 11.00                  | 73                        | 24                |     |
| 28            | 9404<br>QQR/                | 00.00.09,40                                       | 0                             | 11.13                  | 73                        | 24                |     |
| 20            | 10484                       | 00.00.00,00                                       | 0                             | 11 13                  | 73                        | 24                |     |
| 30            | 10404                       | 00.00.10,40                                       |                               |                        | 13                        | 24                |     |
| 31            |                             |                                                   |                               |                        |                           |                   |     |
| 32            |                             |                                                   |                               |                        |                           |                   |     |
| R             | E DI Tabelle1               |                                                   |                               |                        |                           |                   |     |
| Tabe          | le 1 / 1                    | Standard                                          | 100%                          | STD *                  | Summ                      | e=237,44          |     |

#### 5. EINFÜGEN/DIAGRAMM.

| AutoFormat Diagramm                                                                                                    | ×                                                                                                    |  |  |  |  |
|----------------------------------------------------------------------------------------------------|----------------------------------------------------------------------------------------------------|--|--|--|--|
| Auswahl                                                                                                    |                                                                                                    |  |  |  |  |
| Bereich \$Tabelle1.\$B\$7:\$B\$29;\$Tab                                                                                           | sich \$Tabelle1.\$B\$7;\$B\$29;\$Tabelle1.\$D\$7;\$D\$29                                                          |  |  |  |  |
| 🔽 Erste Zeile als Beschriftung                                                                                                    | Ausgabe in <u>T</u> abelle                                                                                        |  |  |  |  |
| 🔲 Erste Spalte als Beschriftung                                                                                                   | Tabelle1                                                                                                    |  |  |  |  |
| Falls die ausgewählten Zellen nicht die gewünse<br>Beziehen Sie die Zellen mit Spalten- bzw. Zeilen<br>dargestellt haben möchten. | hten Daten enthalten, wählen Sie jetzt den Bereich aus.<br>beschriftungen mit ein, wenn Sie diese in Ihrer Grafik |  |  |  |  |
| Hilfe Abbrechen                                                                                                    | << Zurück Weiter >> Eertig stellen                                                                                |  |  |  |  |

#### 6. WEITER. XY-DIAGRAMM.

| AutoFormat Diagramm                             |                                      | ×      |
|-------------------------------------------------|--------------------------------------|--------|
|                                                 | Wählen Sie einen Diagrammtyp aus     |        |
|                                                 |                                      | 1      |
| · ·                                             |                                      | _<br>_ |
|                                                 | J XY-Diagramm                        |        |
| ☐ <u>T</u> extobjekte in Vorschau<br>darstellen | Datenreihen in: 🔿 Zeilen 💿 Spalten   |        |
| Hilfe Abbrech                                   | en << Zurück Weiter >> Eertig stelle | n      |

7. WEITER. LINIEN MIT SYMBOLEN oder NUR LINIEN – je nach Geschmack.

#### Meßwerte – Group Reading (Funktion 08)

| AutoFormat Diagramm |                                              |                          |                   | ×              |
|---------------------|----------------------------------------------|--------------------------|-------------------|----------------|
|                     | <u>W</u> ählen Sie eine V                    | ariante aus              |                   |                |
|                     |                                              |                          |                   |                |
|                     | J<br>Gitternetzlinien —<br>□ <u>X</u> -Achse | vur<br>✓ <u>Y</u> -Achse | Z- <u>A</u> chse  |                |
|                     | Datenreihen in:                              | C <u>Z</u> eilen         | ⊙ <u>S</u> palten |                |
| Hilfe Abbreche      | en <                                         | < Zurüc <u>k</u>         | Weite <u>r</u> >> | Eertig stellen |

8. WEITER. DIAGRAMMTITEL festlegen. X-ACHSE aktivieren.

| AutoFormat Diagramm                   |                    |                                | × |
|---------------------------------------|--------------------|--------------------------------|---|
|                                       | Darstellung        |                                | _ |
| []                                    | 🗹 Diagrammtitel    | Spannungsverlauf               |   |
|                                       | 🗖 Legende          |                                |   |
|                                       | Achsentitel        |                                |   |
|                                       | 🔽 X-Achse          | HH:MM:SS,ms                    |   |
|                                       | Y-Achse            | Y-Achsentitel                  |   |
|                                       | ☐ Z- <u>A</u> chse | Z-Achsentitel                  |   |
| Textobjekte in Vorschau<br>darstellen | Datenreihen in:    | O zeilen 💿 Spalten             |   |
| Hilfe Abbrect                         | nen << Z           | urück Weiter >> Eertig stellen | ] |

9. FERTIG STELLEN. Im Menü FORMAT finden Sie zahlreiche Gestaltungsmöglichkeiten.

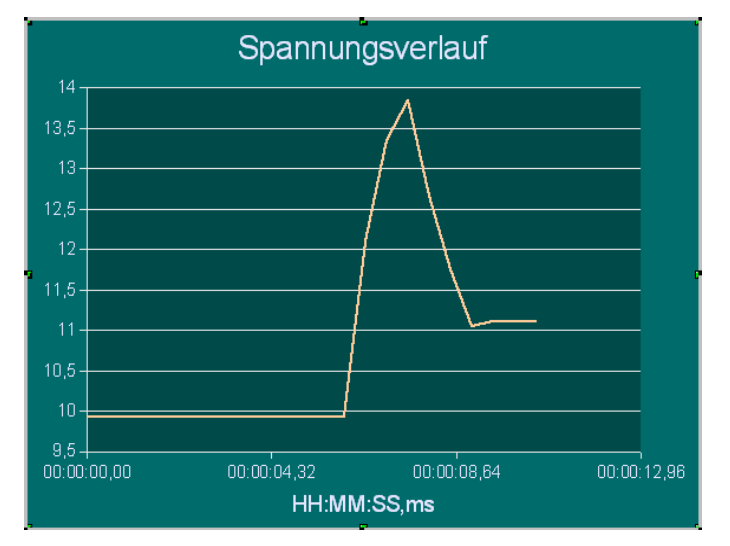

Stellen Sie in einem Diagramm gleichzeitig mehrere Linien dar, kann es sein, daß eine Linie ungünstig skaliert wird. Vor allem, wenn eine Linie große und eine andere Linie kleine Werte repräsentiert tritt dies auf. In so einem Fall können Sie eine zweite Y-Achse einblenden und diese anders skalieren.

1. Erstellen Sie zuerst das Diagramm wie zuvor beschrieben mit zwei oder mehr Datenreihen.

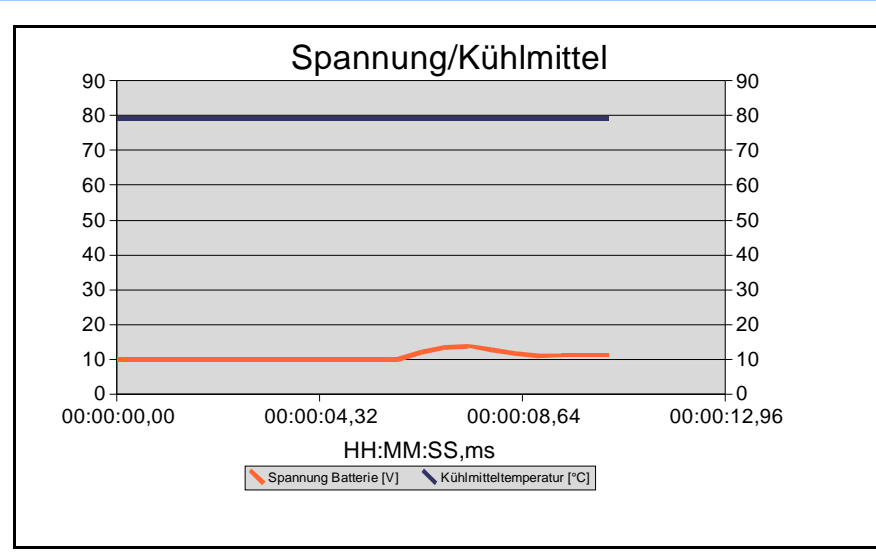

- 2. Klicken Sie dann in das Diagramm bis die nachteilig skalierte Linie markiert ist (Orange im Beispiel).
- 3. FORMAT/OBJEKTEIGENSCHAFTEN. Registerkarte OPTIONEN. SEKUNDÄRE Y-ACHSE aktivieren.

| Datenreihe                |                                        | _              | 6               | -              | 2                                      |
|---------------------------|----------------------------------------|----------------|-----------------|----------------|----------------------------------------|
| Linie Zeiche              | n Schrifteffekt                        | Datenbeschrift | ung   Statistik | Optionen       |                                        |
| Datenreihe<br>O Primä     | ausrichten an<br>rer V-Achse           |                |                 |                |                                        |
| <ul> <li>Sekur</li> </ul> | därer Y-Achse                          |                |                 |                |                                        |
| Finstellunge              | PD                                     |                |                 |                |                                        |
| Emotoriang                |                                        |                |                 |                |                                        |
|                           |                                        |                |                 |                |                                        |
|                           |                                        |                |                 |                |                                        |
|                           |                                        |                |                 |                |                                        |
|                           |                                        |                |                 |                |                                        |
|                           |                                        |                |                 |                |                                        |
|                           |                                        |                |                 |                |                                        |
|                           |                                        |                |                 |                |                                        |
|                           |                                        |                | Abbrechen       | Life           |                                        |
|                           |                                        | UK             | Abbrechen       | <u>U</u> iii e |                                        |
|                           | Sno                                    | nnuna/         | Kühlmi          | ttal           |                                        |
|                           | Opa                                    | iniung/        | Numm            |                | 14                                     |
|                           |                                        |                |                 |                |                                        |
|                           |                                        |                | <b>↓</b>        |                |                                        |
|                           |                                        |                | <u> </u>        |                |                                        |
|                           |                                        |                |                 |                | 12                                     |
|                           |                                        |                |                 |                |                                        |
|                           |                                        |                |                 |                | 11                                     |
|                           |                                        |                |                 |                | 10.5                                   |
|                           |                                        |                |                 |                | 10,5                                   |
|                           |                                        |                |                 |                | 10                                     |
| +                         | 00.00.04                               | 32 (           | 0.00.08 64      | 1              | +9,5<br>00:00:12 9                     |
| ).()() ()()               | ······································ |                |                 |                | ~~~~~~~~~~~~~~~~~~~~~~~~~~~~~~~~~~~~~~ |
| ):00,00                   | Ц                                      |                | ns              |                | ,.                                     |

## 5.4 Rohdaten

Die hier gezeigten Werte werden oft auch als "Group 00" bezeichnet. Eine derartige Gruppe gibt es nicht, weshalb in WBH-Diag diese Sensordaten separat ausgegeben werden. Die Daten werden permanent aktualisiert und ggf. beschriftet, wenn im Labelfile Informationen verfügbar sind.

| 💐 WBH-Diag               |                                                    |                                                       |  |
|--------------------------|----------------------------------------------------|-------------------------------------------------------|--|
| Steuergerät:             | Trennen Port:<br>COM4  hlercodes (DTC) Readiness-C | IBT:<br>5<br>0de Softwarekonfiguration Kanalanpassung |  |
| Motordrehzahl<br>000     |                                                    | Atmospheric Pressure                                  |  |
| Injection Commencement   |                                                    | Kühlmitteltemperatur 204                              |  |
| Gaspedalstellung 000     |                                                    | Intake Manifold Temperature                           |  |
| Injection Quantity       |                                                    | Treibstofftemperatur 094                              |  |
| Intake Manifold Pressure |                                                    | Luftmasse                                             |  |
| Verbindung hergestellt   | 9600 Baud Protokoll: KV                            | V 1281 Labelfile 074906018BK geöffnet                 |  |

## 5.5 Fehlercodes – DTC (Funktion 02)

Auf dieser Registerkarte werden die im Steuergerät abgelegten Detected Trouble Codes (DTC) aufgelistet.

- Die erste Spalte dient der Numerierung.
- In der zweiten Spalte wird der Fehlercode ausgegeben. Darunter steht der Code für die Randbedingung, also der Status des Systems oder die Ursache für den Fehler.
- Soweit bekannt, werden in den beiden weiteren Spalten Beschreibungstexte zu den Fehlercodes ausgegeben. Die Informationen für die Klartext-Beschreibung werden zwei Ini-Dateien entnommen. Mehr dazu ab Seite 20.

Die Daten werden permanent aktualisiert.

Eine gute Anlaufstelle, um herauszufinden, was genau eine Fehlermeldung bedeutet, welche Ursachen und Lösungsmöglichkeiten es gibt, findet sich auf der englischsprachigen Webseite <u>http://wiki.ross-tech.com/index.php/Category:Fault Codes</u>.

Fehlercodes – DTC (Funktion 02)

| Nr. | DTC          | Fehlerbeschreibung                    | Status/Ursache                    |
|-----|--------------|---------------------------------------|-----------------------------------|
| 1   | 00771<br>192 | Kraftstoffanzeige-sensor -G           | Kann derzeit nicht geprüft werden |
| 2   | 01039<br>192 | Geber Kühlmitteltemperaturanzeige -G2 | Kann derzeit nicht geprüft werden |
| 3   | 01128<br>35  | Lesespule Wegfahrsperre               |                                   |
| 4   | 01176<br>7   | Schlüssel                             | Signal zu schwach                 |
| 5   | 01176<br>193 | Schlüssel                             | Nicht befugt                      |
|     |              |                                       |                                   |

Sollen die Fehlercodes gelöscht werden, klicken Sie auf **FEHLERCODES LÖSCHEN**. Damit werden alle eingetragenen Codes gelöscht. Weiterhin wird der Readiness-Code zurückgesetzt und weitere Speicher werden gelöscht.

| Sie sollter<br>wenn Sie s<br>gehen kön | n die Funktion zum Löschen der DTCs<br>sicher sind, da wichtige Serviceinformatio<br>nen.                                                                                                    | nur nutzen,<br>nen verloren |
|----------------------------------------|----------------------------------------------------------------------------------------------------|-----------------------------|
|                                        |                                                                                                    |                             |
|                                        | Fehlercodes löschen                                                                                                    | ×                           |
|                                        | Durch das Löschen der Fehlercodes<br>verlieren Sie wichtige Serviceinformationen<br>und der Readiness-Code wird<br>zurückgesetzt. Notieren Sie sich zuvor alle<br>Fehlercodes. Sind sie sicher? |                             |
|                                        | Fehlercodes (DTC) wirklich löschen.                                                                                                    |                             |
|                                        | ✓ OK Abbrechen                                                                                                    |                             |

Es kann sein, daß nach dem Löschen der DTCs sofort wieder Fehler auftreten, da die Fehlerursache zuvor nicht behoben wurde. Diese Fehler werden automatisch wieder in der Liste angezeigt.

#### 5.5.1 Ini-Dateien für Fehlercodes

Die Fehlercodes (DTCs) und die Randbedingungen bzw. Statusinformationen werden in externen Ini-Dateien gespeichert. Dadurch ist es einfacher, die Informationen zu aktualisieren und zu ergänzen, sowie in verschiedenen Sprachen zur Verfügung zu stellen.

Da nicht sicher geklärt werden kann, aus welchen Quellen die Fehlercodes und Fehlerbeschreibungen stammen, und ob diese frei verfügbar sind, wird auf eine Distribution verzichtet. Es werden lediglich zwei Beispieldateien mitgeliefert. Der Anwender muß sich die Ini-Dateien selber erstellen oder aus anderer Quelle besorgen und ins Installationsverzeichnis von WBH-Diag kopieren. Nur wenn die Dateien vorhanden sind, können in WBH-Diag auch die Fehlertexte angezeigt werden. Die reinen Fehlercodes werden immer angezeigt, auch wenn keine Ini-Dateien existieren. In der Statuszeile werden die Dateien aufgeführt, wenn diese gefunden wurden (vgl. S. 5).

Hier einige Anbieter, die Fehlercodes zur Verfügung stellen:

- Zahlreiche Fehlercodes in diversen Dateien (auch als fertige Ini-Datei, die direkt ohne Nachbearbeitung genutzt werden kann) und auch als Datenbank. Kostenlose Anmeldung notwendig: <u>http://tech.groups.yahoo.com/group/obd-2/</u>
- Englischsprachige Fehlercodes OBD II nach ISO/SAE und VAG-Spezifisch: <u>http://www.bentleypublishers.com/tech/audi/audi.dtc.table.htm</u>
- Deutschsprachige Fehlercodes VAG-Spezifisch und Statuscodes: <u>http://audi100.selbst-doku.de/Main/VAG-COM-Fehlernummern</u>
- Englischsprachige OBD II Fehlercodes nach ISO/SAE: <u>http://www.obd-codes.com/trouble\_codes/index.php</u>
- In der Software AutoData können ebenfalls Codes nach VAG und ISO/SAE abgefragt werden.

Die Dateinamen für die Ini-Dateien (welche im gleichen Verzeichnis wie die Datei *wbh-diag.exe* liegen müssen) müssen folgendermaßen lauten und ergeben sich aus der gewählten Sprache für die Benutzeroberfläche (siehe Seite 31):

| Inhalt             | Deutsch           | Englisch          |
|--------------------|-------------------|-------------------|
| Fehlercode         | dtc_list_de.ini   | dtc_list_en.ini   |
| Statusbeschreibung | dtc_status_de.ini | dtc_status_en.ini |

Der inhaltliche Aufbau ist einfach:

```
[DTC]
1=Bremsensteuergerät
2=Getriebesteuergerät
16501=Kühlmittel-Temperaturgeber -G62 - Signal zu schwach
```

#### Beispiel Ini-Datei dtc\_list\_de.ini

Es gibt je Datei nur einen Abschnitt. Dieser lautet *[DTC]* in der Fehlercode-Datei und *[Status]* in der Statusbeschreibungsdatei. Zuerst kommt der eigentliche Fehler-/Statuscode ohne führende Nullen. Dieser darf nur einmal vorkommen. Die Reihenfolge ist beliebig. Anschließend ein Gleichheitszeichen ("=") und dann der Klartext.

## 5.6 Readiness-Code (Funktion 15)

Der Readiness-Code gibt Auskunft darüber, ob das Steuergerät genügend Zeit hatte, verschiedene Geräte-Tests durchzuführen. Er besagt **nicht**, ob der Test dann erfolgreich war oder nicht und auch **nicht**, ob es einen Fehlercodeeintrag gibt. Für jedes zu testende Gerät steht ein Bit. Ist das Gerät nicht vorhanden oder der Test abgeschlossen, wird das entsprechende Bit vom Steuergerät auf 0 gesetzt. Steht das Bit auf 1, muß noch mehr Fahrtstrecke mit dem Auto zurückgelegt werden.

Mit dem Löschen der DTCs (s. o.) werden alle Bits vom Steuergerät auf 1 gesetzt (bis auf die Bits, deren äquivalente Komponenten nicht vorhanden sind).

| 🖉 WBH-Diag                                               |                                                                                                    | _ 🗆 × |
|----------------------------------------------------------|----------------------------------------------------------------------------------------------------|-------|
| Steuergerät:<br>001 [01] - Motor (ECU)                   | Port:       IBT:       Blocks/s:       ?         COM1       5       2.0       E         Fehlercodes (DTC)       Readiness-Code       Softwarekonfiguration                                                                                                    |       |
| O 1 1 0 0 1 0 1<br>U U U U U U U U U U U U U U U U U U U | <ul> <li>Katalysator</li> <li>Katalysator Heizungsschaltkreis</li> <li>Kraftstoffverdampfungssystem</li> <li>Zweitluft Zuführungssystem</li> <li>Klimaanlage Kühlmittel</li> <li>Klambdasonde</li> <li>Lambdasonde Heizungsschaltkreis</li> <li>Abgasrückführung</li> </ul> |       |
| 🗶 Diagnose nicht abgesch                                 | lossen                                                                                                    |       |
|                                                          | 10400 Raud Drotokolly KW 1281 Labalfila 030906032E geöffnat                                                                                                    |       |

Üblicherweise stellt nur das Motorsteuergerät einen Readiness-Code zur Verfügung. Wenn kein Code ermittelt werden kann, weist das Programm darauf hin.

## 5.7 Softwarekonfiguration – Configuration (Funktion 07)

Jedes Steuergerät kann durch einen Codierungswert umprogrammiert werden. Dadurch können verschiedene Zusatzfunktionen aktiviert oder deaktiviert werden. Welche Funktionen dies sind und wie der dazugehörende Code aufgebaut ist, steht im Reparaturhandbuch des Fahrzeuges.

Interpolieren Sie nicht auf Verdacht Werte aus anderen Fahrzeugen oder Steuergeräten.

Neben dem Wert für die Softwarekonfiguration wird auch noch der VAG Werkstattcode (WSC) gespeichert. Jeder VAG Betrieb nutzt einen eigenen, eindeutigen Code.

#### Softwarekonfiguration – Configuration (Funktion 07)

Wenn ein Labelfile für das Steuergerät vorhanden ist, und entsprechende Informationen darin abgelegt wurden, zeigt das Memo-Feld diese Infos an, so daß Sie sich informieren können, wie Sie den Konfigurationscode ändern können.

| Steuergeräte-Infos       Meßwerte       Rohdaten       Fehlercodes (DTC)       Readiness-Code       Softwarekonfiguration       Kanalanpassung         Bisherige Einstellung:       VAG Werkstattcode:       64764       +00 - Without additional equipment       +00 - Without additional equipment         Konfigurationscode:       000003       +02 - Seatbelt warning       +02 - Seatbelt warning         +04 - Washer fluid level warning       +16 - Radio/Navigation       +16 - Radio/Navigation         Konfigurationscode:       00003       - Suddi Arabia       - Saudi Arabia         F4764       - Saudi Arabia       - Australia       - Australia         Kxx?xx - Service intervals       - mini-service intervals       - mini-service intervals         000003       - Mini-service intervals       - mini-service intervals                  | WBH-Diag [D:\tools\delphi7\my_code\wb<br>-Steuergerät:<br>001 [01] - Motor (ECU) | h9000_kw1281\logs\o.csv]                                                                                                    | _ [] |
|----------------------------------------------------------------------------------------------------|----------------------------------------------------------------------------------|----------------------------------------------------------------------------------------------------|------|
| Bisherige Einstellung:   VAG Werkstattcode:   64764   Konfigurationscode:   00003     Poerwerke:   VAG Werkstattcode:   64764   VAG Werkstattcode:   64764   VAG Werkstattcode:   64764   VAG Werkstattcode:   64764   64764   64764   VAG Werkstattcode:   64764   64764   64764   64764   64764   64764   64764   64764   64764   64764   64764   64764   64764   64764   64764   64764   64764   64764   64764   64764   64764   64764   64764   64764   64764   64764   64764   64764   64764   64764   64764   64764   64764   64764   64764   64764   64764   64764   64764   64764   64764   64764   64764   64764   64764   652003   64764   744   744   744   744   744   744   744   744   744   744   744 </td <td>Steuergeräte-Infos Meßwerte Rohdaten Fel</td> <td>hlercodes (DTC) Readiness-Code Softwarekonfiguration Kanalanpassung</td> <td></td> | Steuergeräte-Infos Meßwerte Rohdaten Fel                                         | hlercodes (DTC) Readiness-Code Softwarekonfiguration Kanalanpassung                                                                                  |      |
| Konfigurationscode:   00003    +02 - Seatbelt warning +04 - Washer fluid level warning +16 - Radio/Navigation xx?xx - Country version 1 - Europe 2 - USA 3 - Canada/Mexico/Latin America 4 - England 5 - Japan 6 - Saudi Arabia 7 - Australia xxx?x - Service intervals 0 - mini-service intervals 0 - mini-service intervals Bezeichner und Berechnungen ohne Gewähr!                                                                                                    | Bisherige Einstellung:<br>VAG Werkstattcode:<br><b>64764</b>                     | EXEMPLARISCHE WERTE! NUR ZU TESTZWECKEN! ANGABEN ST<br>??xxx - Additional equipment<br>+00 - Without additional equipment<br>+01 - Brake pad warning | -    |
| Neue Werte:       2 - USA         VAG Werkstattcode:       3 - Canada/Mexico/Latin America         64764       3 - Canada/Mexico/Latin America         Konfigurationscode:       00003         00003       7 - Australia         xxx?x - Service intervals       0 - mini-service intervals         0 - mini-service intervals       •         Bezeichner und Berechnungen ohne Gewähr!                                                                                                    | Konfigurationscode:<br>00003                                                     | +02 - Seatbelt warning<br>+04 - Washer fluid level warning<br>+16 - Radio/Navigation                                                                 |      |
| Konfigurationscode:       7 - Australia         00003       xxx?x - Service intervals         0 - mini-service intervals       •         Bezeichner und Berechnungen ohne Gewähr!                                                                                                    | Neue Werte:<br>VAG Werkstattcode:<br>64764                                       | xx?xx - Country version<br>1 - Europe<br>2 - USA<br>3 - Canada/Mexico/Latin America<br>4 - England<br>5 - Japan<br>6 - Saudi Arabia                  |      |
| Bezeichner und Berechnungen ohne Gewähr!                                                                                                    | Konfigurationscode:<br>00003<br>C Umprogrammieren                                | 7 - Australia<br>xxx?x - Service intervals<br>0 - mini-service intervals                                                                             | •    |
|                                                                                                    |                                                                                  | Bezeichner und Berechnungen ohne Gewähr!                                                                                                    |      |

- 1. Möchten Sie die Konfiguration ändern, tragen Sie ggf. einen eigenen VAG Werkstattcode ein oder belassen Sie es bei dem bisher verwendeten.
- 2. Tragen Sie den neuen Konfigurationscode ein.

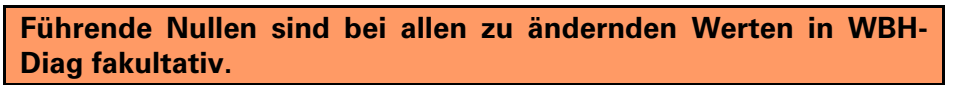

3. Klicken Sie auf UMPROGRAMMIEREN.

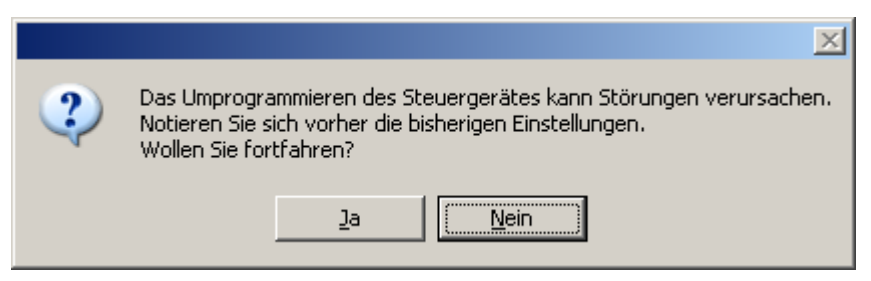

4. Anschließend werden Sie informiert, ob der neue Code vom Steuergerät akzeptiert wurde oder nicht.

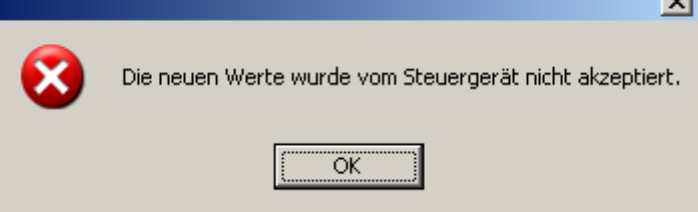

## 5.8 Kanalanpassung – Adaption (Funktion 10)

Die **KANALANPASSUNG** ist ähnlich wie die **SOFTWAREKONFIGURATION** dazu bestimmt, das Verhalten des Steuergerätes zu beeinflussen. So können Sie zum Beispiel das Serviceintervall zurückstellen. Welche Funktionen es gibt und wie der dazugehörende Code aufgebaut ist, steht im Reparaturhandbuch des Fahrzeuges.

| WBH-Diag                                                                   |                                   |                                                                                                    |
|----------------------------------------------------------------------------|-----------------------------------|----------------------------------------------------------------------------------------------------|
| Steuergerät:<br>001 [01] - Motor (ECU)<br>Steuergeräte-Infos Meßwerte Rohd | Trennen Port                      | IBT:<br>M4 5 5 1.3 Plocks/s:<br>1.3 Plocks/s:<br>M4 5 2 2 2 2 2 2 2 2 2 2 2 2 2 2 2 2 2 2                                                                                     |
| Kanalwaht<br>Kanal: 2<br>Sprache MFA<br>Bezeichner und Berechnung          | Anpassung<br>Aktueller<br>Neuer W | swert:<br>• Wert: <b>32750</b><br>•ert: 32750 C Umprogrammieren                                                                                                    |
| Meßwerte:<br>Motordrehzahl<br>Oupm                                         | Luftmasse<br><b>0,0 %</b>         | EXEMPLARISCHE WERTE! NUR ZU<br>TESTZWECKEN! ANGABEN STIMMEN NICHT!<br>1 - Deutsch (German)<br>2 - Englisch (English)<br>3 - Französisch (French)<br>4 - Italienisch (Italian) |
| <sup>16</sup><br>A:073 B:080                                               | Serviceintervall<br>-4,5 °C       | 5 - Spanisch (Spanish)<br>6 - Portugiesisch (Portuguese)                                                                                                    |
| rbindung hergestellt                                                       | 9600 Baud Proto                   | koll: KW 1281 Labelfile 074906018BK geöffnet                                                                                                    |

Wählen Sie einen **KANAL** aus (0...99). Bei **ANPASSUNGSWERT** wird der derzeitig gespeicherte Anpassungswert angezeigt. Wird der gewählte Kanal vom Steuergerät nicht unterstützt, informiert Sie ein Hinweistext darüber. Liegen entsprechende Informationen im Labelfile vor, wird unterhalb der Kanaleinstellung ein Text zur Funktion des Kanals gezeigt.

Einige Steuergeräte senden bei einzelnen Kanälen vier Meßwerte. Bisher ist nichts über die Bedeutung der Meßwerte bekannt. Die Berechnung erfolgt z. Zt. analog zu den Meßwertberechnungen anhand der übermittelten Kennzahl, welche darüber angezeigt wird, wenn keine Beschreibung im Labelfile vorhanden ist.

Im Memofeld werden Infos über den Aufbau des Anpassungswertes aus dem Labelfile angezeigt.

1. Um die Anpassung zu ändern, tragen Sie einen neuen Wert für den eingestellten Kanal ein. Entgegen anderslautender Gerüchte, wird bei der Kanalanpassung nicht der

Werkstattcode im Steuergerät geändert, so daß es nicht notwendig ist, ihn an dieser Stelle anzugeben.

2. Drücken Sie auf **UMPROGRAMMIEREN**. Ein vorheriger Test der neuen Anpassungswerte, wie ihn andere Programme bieten, ist nicht vorgesehen, da das Steuergerät falsche Werte ablehnt und jederzeit mit dem vorherigen Wert neu beschrieben werden kann.

Notieren Sie sich vor Änderungen immer alle bisherigen Einstellungen.

3. Anschließend werden Sie informiert, ob der neue Anpassungswert vom Steuergerät akzeptiert wurde oder nicht.

## 5.9 Login (Funktion 11)

Einige Funktionen stehen nur nach oder durch eine Authentifizierung mittels **LOGIN** gegenüber dem Steuergerät zur Verfügung. Der notwendige Login-Code ist geräteabhängig und den Serviceunterlagen zum Fahrzeug zu entnehmen.

| 💐 WBH-Diag                                 |                                       |                                                    |                              | _ 🗆 🗙    |
|--------------------------------------------|---------------------------------------|----------------------------------------------------|------------------------------|----------|
| Steuergerät:<br>023 [17] - Kombiinstrument | Trennen                               | Port:                                              | Blocks/s:                    | °.       |
| Steuergeräte-Infos Meßwerte Rohg           | laten <u>F</u> ehlercodes <u>R</u> ea | diness-Code <u>S</u> oftwarekonfiguration <u>K</u> | analanpassung L <u>og</u> in |          |
| Login-Code: 93                             |                                       |                                                    |                              | <u> </u> |
| 🕐 Login                                    |                                       |                                                    |                              |          |
|                                            |                                       |                                                    |                              |          |
|                                            |                                       |                                                    |                              |          |
|                                            |                                       |                                                    |                              |          |
|                                            |                                       |                                                    |                              |          |
|                                            | न                                     |                                                    |                              |          |
|                                            | Bezeichner ur                         | nd Berechnungen ohne Gewähr                        | 1                            |          |
| Verbindung hergestellt 10400 Ba            | ud 🚽 Protokoll: KW 1281               | Labelfile 130920801E nicht gefunden                | 5 80 DTCs: Codes             | + Status |

Existieren entsprechende Infos im Labelfile, werden diese im Memofeld angezeigt, um Sie über bekannte Login-Codes und deren Funktion zu informieren. Geben Sie im Eingabefeld den passenden Login-Code ein. Führende Nullen sind nicht notwendigerweise einzugeben. Nachdem Sie auf **Login** geklickt haben, wird der Code ans Steuergerät geschickt. Anschließend informiert Sie ein Hinweisdialog darüber, ob der Vorgang erfolgreich war oder nicht.

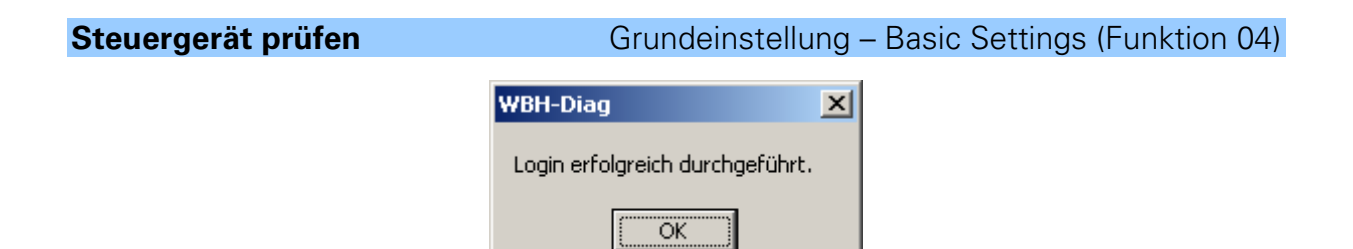

Bei einem falschem Login-Code reagieren die meisten Steuergeräte mit einer Blockade der weiteren Kommunikation, weshalb dann die Verbindung zwischen WBH-Diag und dem Steuergerät getrennt wird. Sie müssen dann die Fahrzeugzündung aus- und nach etwa 10 bis 60 Sekunden wieder einschalten und sich anschließend erneut mit dem Steuergerät verbinden.

## 5.10 Einzelmeßwert – Single Reading (Funktion 09)

Vereinzelt wird in den Reparaturhandbüchern die Abfrage eines Einzelmeßwertes für einen bestimmten Kanal durchgeführt. WBH-Diag liefert entweder das Ergebnis oder "NA" wenn der Kanal für den angegebenen **EINZELMESSWERT** nicht unterstützt wird.

| 餐 WBH-Diag                                          |                                                |                                      |                                    |                                                |                |                                           | <u> </u> |
|-----------------------------------------------------|------------------------------------------------|--------------------------------------|------------------------------------|------------------------------------------------|----------------|-------------------------------------------|----------|
| Steuergerät:                                        | Y                                              | Port:                                | S Irennen                          |                                                |                |                                           | ?        |
| <u>S</u> oftwarekonfiguration<br>Steuergeräte-Infos | ∏ <u>K</u> analanpassung<br>∏ <u>M</u> eßwerte | <u>R</u> eadine<br>Roh <u>d</u> aten | ess-Code <u>j</u><br>Einzelmeßwert | <u>G</u> rundeinstellung<br>t <u>F</u> ehlerco | Stellg<br>odes | glieddiagn <u>o</u> se<br>  <u>L</u> ogin |          |
|                                                     |                                                | -Kanalwahl:<br>Kanal:                | 3 •                                |                                                |                |                                           |          |
|                                                     |                                                | Wert:                                | 819                                |                                                |                |                                           |          |
|                                                     |                                                |                                      |                                    |                                                |                |                                           |          |
|                                                     |                                                |                                      |                                    |                                                |                |                                           |          |
|                                                     |                                                |                                      |                                    |                                                |                |                                           |          |
|                                                     |                                                |                                      |                                    |                                                |                |                                           |          |
| Verbindung hergestellt                              | 9600 Baud Pr                                   | otokoli: KW 1281                     | Labelfile 07490                    | 6018BK geöffnet                                | 5 80           | DTCs: Codes -                             | + Status |

Wählen Sie einen entsprechenden **KANAL** aus woraufhin Ihnen bei **WERT** der ausgelesene Meßwert angezeigt wird.

## 5.11 Grundeinstellung – Basic Settings (Funktion 04)

Hiermit können Sie vom Steuergerät Meßwerte für einzelne Gruppen abfragen. Dies ist ähnlich dem regulären Meßwerte abfragen. Bei der Grundeinstellung erhalten Sie aber ggf. abweichende Werte, da das Steuergerät dabei versuchen kann, eine angeschlossene Komponente in die Grundeinstellung zu versetzen.

Stellglieddiagnose – Output Test (Funktion 03)

| WBH-Diag                                           |                                                      |                                                           |                                                           |                                            |
|----------------------------------------------------|------------------------------------------------------|-----------------------------------------------------------|-----------------------------------------------------------|--------------------------------------------|
| Steuergerät:                                       | or (ECU)                                             | Port:                                                     | Irennen                                                   | ?                                          |
| Steuergeräte- <u>I</u> r<br><u>S</u> oftwarekonfig | nfos <u>M</u> eßwerte<br>juration <u>K</u> analanpas | Roh <u>d</u> aten <u>E</u><br>sung <u>R</u> eadiness-Code | inzelmeßwert <u>F</u> ehlerco<br><u>G</u> rundeinstellung | odes [Login<br>Stellglieddiagn <u>o</u> se |
| Bezeichnei                                         | r und Berechnungen c                                 | hne Gewähr!                                               | E Kopieren                                                |                                            |
| 🗹 Aktualis                                         | sierung zeigen                                       |                                                           |                                                           |                                            |
|                                                    | Motordrehzahl                                        | Luftmasse berechnet                                       | Luftmasse gemessen                                        | 23                                         |
| 3                                                  | 0 upm                                                | A:000 B:025                                               | 0 mg/h                                                    | 99,61 %                                    |
|                                                    |                                                      |                                                           | ·                                                         |                                            |
|                                                    |                                                      |                                                           |                                                           |                                            |
|                                                    |                                                      |                                                           |                                                           |                                            |
|                                                    |                                                      |                                                           |                                                           |                                            |
|                                                    |                                                      |                                                           |                                                           |                                            |
|                                                    |                                                      |                                                           |                                                           |                                            |
|                                                    |                                                      |                                                           |                                                           |                                            |
| verbinduna hei                                     | rgestellt 9600 Baud                                  | Protokoll: KW 1281 Lab                                    | elfile 074906018BK geöffnet                               | 5180 DTCs: Codes + Stat                    |

Die Bedienung erfolgt analog zur ab Seite 11 beschriebenen Meßwertabfrage. Die Sensorwerte werden vom Programm beschriftet, wenn entsprechende Infos im Labelfile vorliegen.

## 5.12 Stellglieddiagnose – Output Test (Funktion 03)

Durch Aufruf dieser Funktion führt das Steuergerät (wenn unterstützt) einen Funktionstest angeschlossener Komponenten durch. Dies kann beispielsweise ein Lampentest oder die Bewegung eines Zeigers an der Instrumententafel sein.

> Führen Sie die Stellglieddiagnose niemals bei einem fahrenden Fahrzeug durch, da dies die Fahreigenschaften beeinträchtigen kann (z. B. einzelnes Abbremsen der Räder).

Je nach Steuergerät werden unterschiedliche Module getestet. Die meisten Steuergeräte erlauben nur einen Durchlauf der Stellglieddiagnose. Anschließend muß erst wieder die Zündung aus und eingeschaltet werden, um den Test erneut durchzuführen.

Beginnen Sie die Stellglieddiagnose durch Klick auf die Schaltfläche **START**. Beim ersten Start werden Sie in einem Dialogfenster auf die möglichen Risiken hingewiesen. Aktivieren Sie die Option **DIAGNOSE WIRKLICH AUSFÜHREN** und klicken Sie auf **OK**, wenn die Stellglieddiagnose begonnen werden soll oder klicken Sie auf **ABBRECHEN**.

## Stellglieddiagnose – Output Test (Funktion 03)

| ኛ WBH-Diag                    |                                                                                       |                                                                                                    |                    |                          |          |                        | _ 🗆 X    |
|-------------------------------|---------------------------------------------------------------------------------------|----------------------------------------------------------------------------------------------------|--------------------|--------------------------|----------|------------------------|----------|
| Steuergerät:                  |                                                                                       | Port:                                                                                                    |                    | [                        |          |                        | ?        |
| 001 [01] - Motor (ECU)        | <b>V</b>                                                                              | COM1                                                                                                    | S <u>I</u> rennen  |                          |          |                        | A        |
| Steuergeräte-Infos            | <u>Μ</u> eßwerte                                                                      | Roh <u>d</u> aten                                                                                               | Einzelmeßwe        | rt <u>F</u> ehle         | ercodes  | <u>[</u> _ogin         | 1        |
| <u>S</u> oftwarekonfiguration | <u>K</u> analanpassun                                                                 | ng <u>R</u> eadin                                                                                               | ess-Code           | <u>G</u> rundeinstellung | Stellg   | glieddiagn <u>o</u> se |          |
| Start                         |                                                                                       |                                                                                                    |                    |                          |          |                        |          |
| Aktiviertes Modul:            |                                                                                       |                                                                                                    |                    |                          |          |                        |          |
|                               |                                                                                       |                                                                                                    |                    |                          |          |                        |          |
|                               |                                                                                       |                                                                                                    |                    |                          |          |                        |          |
|                               |                                                                                       |                                                                                                    |                    |                          |          |                        |          |
|                               |                                                                                       |                                                                                                    |                    |                          |          |                        |          |
|                               |                                                                                       |                                                                                                    |                    |                          |          |                        |          |
|                               |                                                                                       |                                                                                                    |                    |                          |          |                        |          |
|                               |                                                                                       |                                                                                                    |                    |                          |          |                        |          |
|                               |                                                                                       |                                                                                                    |                    |                          |          |                        |          |
|                               |                                                                                       |                                                                                                    |                    |                          |          |                        |          |
|                               |                                                                                       |                                                                                                    |                    |                          |          |                        |          |
|                               |                                                                                       |                                                                                                    |                    |                          |          |                        |          |
|                               | Coros David                                                                           |                                                                                                    | L - L - 161- 07400 |                          | Floo     | DTC- C-l-              | . Shahaa |
| Verbindung hergestellt        | 9600 Baud                                                                             | Protokoli: KW 1281                                                                                              | Labelfile 07490    | 6018BK geöffnet          | j 5 80 j | DTCs: Codes            | + Status |
|                               | Stellglie                                                                             | eddiagnose                                                                                                    |                    | ×                        |          |                        |          |
|                               | Es wird dringend empfohlen, diesen Test nur<br>bei stillstehendem Fahrzeug bzw. unter |                                                                                                    |                    |                          |          |                        |          |
|                               | Rep                                                                                   | Beachtung der Hinweise im<br>Reparaturleitfaden durchzuführen. Es kann                                          |                    |                          |          |                        |          |
|                               | Fa                                                                                    | zu ungewöhnlichem Verhalten des<br>Fahrzeuges kommen. Fahren Sie nur fort,                                      |                    |                          |          |                        |          |
|                               | wer                                                                                   | wenn Sie sicher sind und sie sich der Risiken<br>bewußt sind.                                                   |                    |                          |          |                        |          |
|                               |                                                                                       |                                                                                                    |                    |                          |          |                        |          |
|                               |                                                                                       |                                                                                                    |                    |                          |          |                        |          |
|                               |                                                                                       |                                                                                                    |                    |                          |          |                        |          |
|                               |                                                                                       |                                                                                                    |                    |                          |          |                        |          |
|                               | V D                                                                                   | the second second second second second second second second second second second second second second second se |                    |                          |          |                        |          |
|                               |                                                                                       | lagnose wirklich durchful                                                                                       | nreni              |                          |          |                        |          |

Ist die Diagnose möglich und ist die DTC-Liste geöffnet (vgl. Seite 20), erscheint im Textfeld die Bezeichnung für das gerade angesteuerte Modul. Ohne DTC-Liste wird nur eine Kennzahl ausgegeben. Ist der Test (derzeit) nicht möglich, erscheint "NA" bzw. ein Hinweis darauf, daß die Stellglieddiagnose abgeschlossen ist.

Analog-Digital Wandlung

| 3 | WBH-Diag                                    |                                               |                   |                                   |                                                         |             |                                   | _ 🗆 X    |
|---|---------------------------------------------|-----------------------------------------------|-------------------|-----------------------------------|---------------------------------------------------------|-------------|-----------------------------------|----------|
|   | Steuergerät:                                | <b>_</b>                                      | COM1              | S Irennen                         | ]                                                       |             |                                   | ?        |
|   | Steuergeräte-Infos<br>Softwarekonfiguration | │ <u>M</u> eßwerte<br>│ <u>K</u> analanpassun | Roh <u>d</u> aten | ∏ <u>E</u> inzelmeßw<br>ss-Code ∏ | ]<br>ert [ <u>F</u> ehlerca<br><u>G</u> rundeinstellung | odes<br>Ste | Login<br>Ilglieddiagn <u>o</u> se |          |
|   | Fortsetzen                                  |                                               |                   |                                   |                                                         |             |                                   |          |
|   | Aktiviertes Modul:                          | Magnetsch                                     | alter Bremsve     | erstärker-Dru                     | ckregelung -N7                                          | 5           |                                   | •        |
|   |                                             |                                               |                   |                                   |                                                         |             |                                   |          |
|   |                                             |                                               |                   |                                   |                                                         |             |                                   |          |
|   |                                             |                                               |                   |                                   |                                                         |             |                                   |          |
|   |                                             |                                               |                   |                                   |                                                         |             |                                   |          |
|   |                                             |                                               |                   |                                   |                                                         |             |                                   |          |
|   |                                             |                                               |                   |                                   |                                                         |             |                                   |          |
|   | Verbindung hergestellt                      | 9600 Baud F                                   | rotokoll: KW 1281 | Labelfile 07490                   | 06018BK geöffnet                                        | 5 80        | DTCs: Codes                       | + Status |

Eine vollständige Stellglieddiagnose besteht aus dem mehrmaligen Aufrufen der Stellglieddiagnose so lange, bis das Steuergerät sequentiell alle möglichen Komponenten geprüft hat. Klicken Sie dazu nach jedem Modultest auf die Schaltfläche **Fortsetzen**, bis der Hinweistext "Stellglieddiagnose abgeschlossen" erscheint und die Schaltfläche wieder mit **Start** beschriftet ist.

Sie können nicht eine bestimmte Komponente direkt prüfen, sondern nur den Test schrittweise durchlaufen. Zwischendurch können Sie theoretisch andere Funktionen aufrufen, diese können dann aber ggf. falsche oder vom Normalzustand abweichende Werte melden.

## 5.13 Analog-Digital Wandlung

Wenn Sie einen Pro Chip ab Version 2.0 verwenden, können Sie bis zu sechs analoge Spannungswerte messen. In dem Fall wird dann die Registerkarte **Spannung** verfügbar. Beachten Sie hierzu unbedingt die Hinweise im Datenblatt des WBH-Diag Pro Chip im Kapitel zum Spannungsteiler.

In der Ini-Datei (s. Seite 31) müssen für die korrekte Berechnung der Spannungswerte einige Einstellungen vorgenommen werden. Fehlen diese Einstellungen, werden entweder alle Kontrollkästchen deaktiviert (wenn der Wert für U2 fehlt) oder einzelne, für die Angaben fehlen.

#### Labelfiles

#### Funktion

| 💐 WBH-Diag   Version 1.30                                    |                            |                                       |                                            |                             |                                         |                                          | _ 🗆 X       |
|--------------------------------------------------------------|----------------------------|---------------------------------------|--------------------------------------------|-----------------------------|-----------------------------------------|------------------------------------------|-------------|
| Steuergerät:                                                 | Y                          | Port:                                 | Irea                                       | nnen                        | Meßwertprotokoll                        | 🐺 Log-Datei                              | ?           |
| Steuergeräte- <u>I</u> nfos<br><u>S</u> oftwarekonfiguration | Meßwerte<br>Kanalanpassung | Roh <u>d</u> ate<br>  <u>R</u> eadine | n [ <u>E</u> inze<br>ess-Code [ <u>G</u> r | elmeßwert<br>undeinstellung | <u>F</u> ehlercodes<br>g Stellglieddiag | ∫ <u>L</u> ogin<br>gn <u>o</u> se Spannu | ing         |
| U2 max: 3.28 V                                               |                            |                                       |                                            |                             |                                         |                                          |             |
|                                                              |                            |                                       |                                            |                             |                                         |                                          |             |
|                                                              |                            | ADC O 🗹                               | 20,67                                      | 7 V                         |                                         |                                          |             |
|                                                              |                            | ADC 1 🗖                               |                                            |                             |                                         |                                          |             |
|                                                              |                            | ADC 2 🔽                               | 6,82                                       | V                           |                                         |                                          |             |
|                                                              |                            | ADC 3 🗖                               |                                            |                             |                                         |                                          |             |
|                                                              |                            | ADC 4 🗖                               |                                            |                             |                                         |                                          |             |
|                                                              |                            | ADC 5 🗖                               |                                            |                             |                                         |                                          |             |
|                                                              |                            |                                       | Aktualisierung                             | zeigen                      |                                         |                                          |             |
|                                                              |                            |                                       |                                            |                             |                                         |                                          |             |
| Verbindung bergestellt 1440                                  | 0 Baud WBH-Dia             | Pro v2.0                              | rotokoll: KW 1281                          | 1 109208                    | :01E.ipi.geöffpet                       | 11180 DTCs: Cod                          | es + Status |

Aktivieren Sie den gewünschten Analog-Digital-Wandlereingang. Wenn Sie **AKTUALISIERUNG ANZEIGEN** aktivieren, wird der Eingang, dessen Wert gerade abgefragt wird, farblich hervorgehoben.

## 6 Labelfiles

## 6.1 Funktion

Die Labelfiles befinden sich vom Installationsverzeichnis aus gesehen, im Unterordner *label-files\_xx*. Für jede Sprache gibt es einen eigenen Unterordner. Die Angabe "xx" muß durch die Abkürzung für die jeweilige Sprache ersetzt werden, wie sie auch in der Ini-Datei zur Einstellung der Sprache für die Benutzeroberfläche verwendet wird (siehe Seite 31). *labelfiles\_de* also für Labelfiles in deutscher Sprache; *labelfiles\_en* für englische usw.

Es handelt sich bei den Labelfiles um Ini-Dateien im ASCII Textformat. Die Dateien können mit einem beliebigen Texteditor bearbeitet werden. In einem Labelfile werden Informationen zu einem einzelnen Steuergerät abgelegt, damit diese dann in WBH-Diag zur Beschriftung und Information bei Meßdaten etc. angezeigt werden können. Da die Meßwertbezeichner und auch die Hilfstexte in verschiedenen Landessprachen vorliegen, kann es für das gleiche Steuergerät mehrere Labelfiles in den unterschiedlichen Unterordnern (jeweils eins pro Sprache) geben.

Es wird für jedes Steuergerätemodell ein eigenes Labelfile benötigt. Der Dateiname setzt sich aus der genauen VAG Geräte-Typnummer zusammen, die auf dem Steuergerät zu finden ist und wie sie von WBH-Diag auf der Registerkarte **Steuergeräte-INFOS** angezeigt

wird. Allerdings werden sämtliche Leerzeichen weggelassen. Als Dateisuffix wird ".ini" verwendet.

Als Beispiel wird die Datei 00000000A.ini mitgeliefert, die lediglich Daten zur Demonstration enthält.

## 6.2 Dateiinhalt

Kommentare werden in Ini-Dateien mit einem Semikolon (";") am Zeilenanfang eingeleitet.

• [Info]

Dieser Abschnitt wird bisher nicht ausgewertet. Damit die Labelfiles übersichtlich bleiben, ist es hilfreich, hier ein paar Informationen abzulegen.

• [Groups]

Dies ist die wichtigste Gruppe. Sie dient der Beschriftung der Sensor-Meßwerte auf der Registerkarte **Meßwerte**. Fehlen Informationen, kann WBH-Diag lediglich die vom Steuergerät gelieferte Kenzahl anzeigen. Für jede Meßwertgruppe können vier Feldbezeichner angegeben werden. Unbekannte Feldangaben können leer bleiben. Bei langen Bezeichnerworten. ist es empfehlenswert, Trennund Leerzeichen vorzugeben, damit die Texte in den Ausgabefeldern passend umbrochen werden können.

• [Raw]

Dieser Bereich dient der Beschriftung der **ROHDATEN**. Bisher fehlen noch ein paar Informationen hierzu. Deshalb ist das Konzept der Datenangaben noch nicht ausgereift. Es empfiehlt sich, mit dem Autor Kontakt aufzunehmen, bevor Sie Angaben sammeln, damit gemeinsam ein passendes Konzept entwickelt wird.

• [Coding]

Der gesamte Text wird im Memofeld bei **SOFTWAREKONFIGURATION** angezeigt und dient der Information des Anwenders, wie ein Wert für die Konfiguration zusammengesetzt wird. Der Schlüsselname vor dem Gleichheitszeichen ist beliebig, darf aber in Abschnitt [Coding] nur einmal pro Zeile benutzt werden. Lediglich die Daten nach dem Gleichheitszeichen werden angezeigt.

• [Adaption]

Die Angaben hier dienen der Beschriftung auf der Registerkarte **KANALANPAS-SUNG**. Der Aufbau ist dem Beispiel-Labelfile zu entnehmen.

• [Login]

Der gesamte Text wird im Memofeld bei **LOGIN** ausgegeben und dient der Information des Anwenders, welche Login-Codes für das Steuergerät existieren und was sie bewirken. Der Schlüsselname vor dem Gleichheitszeichen ist beliebig, darf aber in Abschnitt [Login] nur einmal pro Zeile benutzt werden. Lediglich die Daten nach dem Gleichheitszeichen werden angezeigt.

## 6.3 Wie erstelle ich eigene Labelfiles?

Die interessantesten Infos in einem Labelfile bilden die Meßwertbeschriftungen und die Informationen über die Softwarekonfiguration. Informationen zur Softwarekonfiguration können Sie nur aus vertrauensvollen Quellen explizit für ein bestimmtest Steuergerät entnehmen. Die beste Quelle sind die Original Reparaturhandbücher.

#### Konfigurationseinstellungen

Es gibt ein sehr praktisches Tool im Forum, mit dem Labelfiles schnell generiert werden können: <u>http://www.blafusel.de/</u> phpbb/viewtopic.php?t=578

Die Meßwertbeschriftung läßt sich relativ leicht interpolieren.

- Wenn Sie eigene Labelfiles erstellen, entfernen Sie bitte alle Demonstrationsund Dummywerte aus der Vorlage.
- Verbinden Sie sich mit dem Steuergerät und lassen Sie sich die Meßwerte der einzelnen Gruppen nacheinander anzeigen.
- Das Steuergerät sendet eine Kennzahl, anhand derer die Meßwertberechnung erfolgt. Liegen keine Beschriftungsinformationen im Labelfile vor, wird diese Kennzahl über dem Meßwert angezeigt. Anhand der Maßeinheit etc. können oft Rückschlüssen auf die Bedeutung gezogen werden.
- Auf der Seite <u>http://www.blafusel.de/misc/obd2 kw1281.html#7</u> finden Sie die Kennzahlen und einige Bedeutungen. Die Kennzahl 35 liefert beispielsweise einen Verbrauchswert in Liter pro Stunde. Das kann eigentlich immer nur der Treibstoffverbrauch sein.
- Andere Werte können durch praktisches Erproben zugeordnet werden. Die verschiedenen Temperaturen bspw. können anhand des Verlaufs der ggf. vorhandenen Kühlwassertemperaturanzeige zugeordnet werden (Öl-/Kühlwassertemperatur oder Außen-/Ansauglufttemperatur usw.)
- In vielen Gruppen werden immer wieder die gleichen Meßwerte angezeigt, so daß es oft nur Fleißarbeit ist, die Beschriftungen zuzuordnen.
- Lassen Sie Felder einfach leer, wenn Sie sich nicht sicher sind. Andere Nutzer können Ihre Angaben dann später ggf. ergänzen.

Die Labelfiles werden in dem Unterordner gespeichert, in dessen Sprache die Inhalte verfaßt wurden. Wenn möglich, legen Sie gleich für jede Sprache ein Labelfile an.

Sollten Sie bei der Benutzung von WBH-Diag eine Sprache gewählt haben, für das kein zu Ihrem Steuergerät passendes Labelfile in der eingestellten Sprache existiert, können Sie entweder die Sprache ändern (siehe S. 31) oder notfalls aus einem anderen Labelfile-Ordner das passende Labelfile in den Ordner der von Ihnen eingestellten Sprache kopieren. Dann werden zwar die Meßwerte etc. nicht in der von Ihrer eingestellten Sprache angezeigt, aber vielleicht hilft es Ihnen trotzdem.

Teilen Sie Ihre Erkenntnisse mit anderen Nutzern und schicken Sie Labelfiles per email an <u>f.schaeffer@gmx.de</u>. Beim nächsten Update oder bei anderer Gelegenheit werden die Labelfiles dann ins Softwarearchiv integriert und mit dem Download weitergegeben.

## 7 Konfigurationseinstellungen

## 7.1 wbh-diag.ini

In der Datei *wbh-diag.ini*, welche im gleichen Verzeichnis wie das Hauptprogramm gespeichert sein muß, werden im Abschnitt [Config] einige Einstellungen zur Programmkonfiguration gespeichert. Folgende Optionen (welche nur beim Programmstart ausgewertet werden) sind einstellbar:

- [Sprache]=de/en Legen Sie die Sprache für die Benutzeroberfläche fest. Standardeinstellung ist "de" für Deutsch. "en" für Englisch. Beachten Sie auch die Hinweise auf Seite 20 und 29.
- [Splash]=ja/nein Zeigt den Splashscreen beim Programmstart an oder nicht.
- [Debug]=ja/nein Debug-Datei erstellen. Siehe Kapitel ab S. 32.
- [COM-Port]=COMx

Welcher COM-Port in der Auswahlliste als Vorgabe selektiert sein soll. Für "x" wird eine entsprechende Nummer angegeben. Existiert der Port nicht, wird der erste Eintrag der Auswahlliste vorhandener Ports benutzt.

• [IBT]=x

Die IBT (InterByteTime) legt die Pause fest, die zwischen dem Empfangen und Senden eines Bytes vom Programm in Millisekunden eingehalten wird. Ein Wert von 5 hat sich bewährt. Bei Problemen im Verbindungsaufbau und während des Programmablaufs können Sie den Wert zwischen etwa 0..10 variieren.

• [BDT]=x

Die BDT (BlockDelayTime) legt die Pause zwischen zwei Kommunikationsblöcken in Millisekunden fest, die vom Programm abgewartet wird. Ein Wert von etwa 25..80 ist sinnvoll.

Wie sich zeigte, hat die BDT entscheidenden Einfluß auf die Verbindungsstabilität. Moderne Steuergeräte (9.600 oder 14.400 Bd.) arbeiten gut mit Werten von 25..45. Ältere Geräte hingegen benötigen eine Pause von bis zu 80 ms. Ggf. in groben 10er-Schritten verschiedene Werte testen.

• [Baud]=x

Hier können Sie eine Baudrate für den Verbindungsaufbau vorgeben. Die Baudrate muß gültig sein (gängiger Wert) und wird dann bei jedem Verbindungsversuch als erstes benutzt. Kann damit keine Verbindung hergestellt werden, werden (wie sonst auch) die fest vorgegebenen Baudraten weiter durchprobiert. x=0 oder die Zeile auskommentieren, um die Vorgabe zu deaktivieren

• [U2]=x

Angabe der maximalen Spannung über R2. Hinweise zur Berechnung finden Sie im Datenblatt des WBH-Diag Pro Chip im Kapitel *Spannungsteiler*. Der Wert kann als Dezimalzahl mit einem Punkt als Dezimaltrennzeichen angegeben werden. Fehlt diese Angabe oder ist sie unplausibel, können keine Werte angezeigt werden.

 [TV0]=x, [TV1]=x, [TV2]=x, [TV3]=x, [TV4]=x, [TV5]=x, Angabe des Teilungsverhältnis für den jeweiligen Analogeingang. Hinweise zur Berechnung finden Sie im Datenblatt des WBH-Diag Pro Chip im Kapitel Spannungsteiler. Der Wert kann als Dezimalzahl mit einem Punkt als Dezimaltrennzeichen angegeben werden.

#### Konfigurationseinstellungen

## 7.2 Debugfunktion

Um Fehler bei der Kommunikation etc. aufspüren zu können, kann WBH-Diag einen Großteil der Datenpakete, die zwischen Steuergerät und PC ausgetauscht werden, in einer Debug-Datei speichern. Diese Datei kann an den Autor gesendet werden, der dann auf Fehlersuche gehen kann.

Debug-Datei *debug.txt* per email an <u>f.schaeffer@gmx.de</u>

Bitte schicken Sie nicht unaufgefordert Debug-Dateien an mich. Ich kann nur in Ausnahmefällen mich mit Kommunikationsproblemen befassen. Solange WBH-Diag noch in der Entwicklungsphase ist, lassen sich Probleme einfach nicht vermeiden.

Um eine Debug-Datei zu erzeugen, muß vor Programmstart in der Datei *wbh-diag.ini* der Eintrag

Debgug=ja

eingestellt werden. Bei jedem Programmstart wird dann die Datei *debug.txt* im Installationsverzeichnis neu angelegt bzw. überschrieben, worauf auch ein Dialogfenster beim Programmstart hinweist.

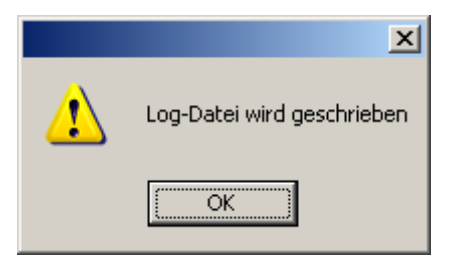

Während der Arbeit mit WBH-Diag werden dann Informationen in der Datei gespeichert. Für eine vollständige Debug-Datei müssen Sie versuchen, sich mit dem Steuergerät zu verbinden. Um die Datei zu komplettieren, muß WBH-Diag dann beendet werden.